# ProQuest 学位论文全文检索平台(读者端)

使用手册

# 1 产品介绍

ProQuest 学位论文全文检索平台实现 PQDT 文摘索引和全文检索服务的融合,并进行系统相关功能的优化和扩展,使最终用户可以一站式获得检索文摘索引、订购论文、浏览全文等服务。普通读者用户系统会根据其权限提供论文检索、查看及下载功能。注册读者用户除提供论文检索、查看、下载功能以外。还提供其他个性化功能,如论文荐购,检索历史保存,论文收藏等功能。

### 2 运行环境

硬件:计算机

软件: 推荐浏览器: 谷歌(chrome)、火狐(firefox)

# 3 ProQuest 学位论文全文检索平台

# 3.1 平台首页介绍

打开浏览器,在地址栏输入"ProQuest 学位论文全文检索平台"的访问地址 其访问地址为: http://www.pqdtcn.com,首页如图 3.1 所示。

| 国外学位论文中国集团全文检索平台                                                                                                    | 当前1955年3月5-1854年4月23日6月25日公司 第44中文 - 🦂 🛓 🏛 🕩 🤶 |
|----------------------------------------------------------------------------------------------------|------------------------------------------------|
| したた法<br>したた法<br>一様になるので、<br>一様になるので、<br>一様になるので、<br>一様になるので、<br>一様になるので、<br>して、<br>して、 |                                                |
|                                                                                                    | undefined                                      |
| 关于我们 帮助中                                                                                                    | 24) 联系我们                                       |

图 3.1 平台首页

在平台首页显示三种搜索方式:基本检索、高级检索、分类导航(其它选项不属于搜索功能),如图 3.2 所示。

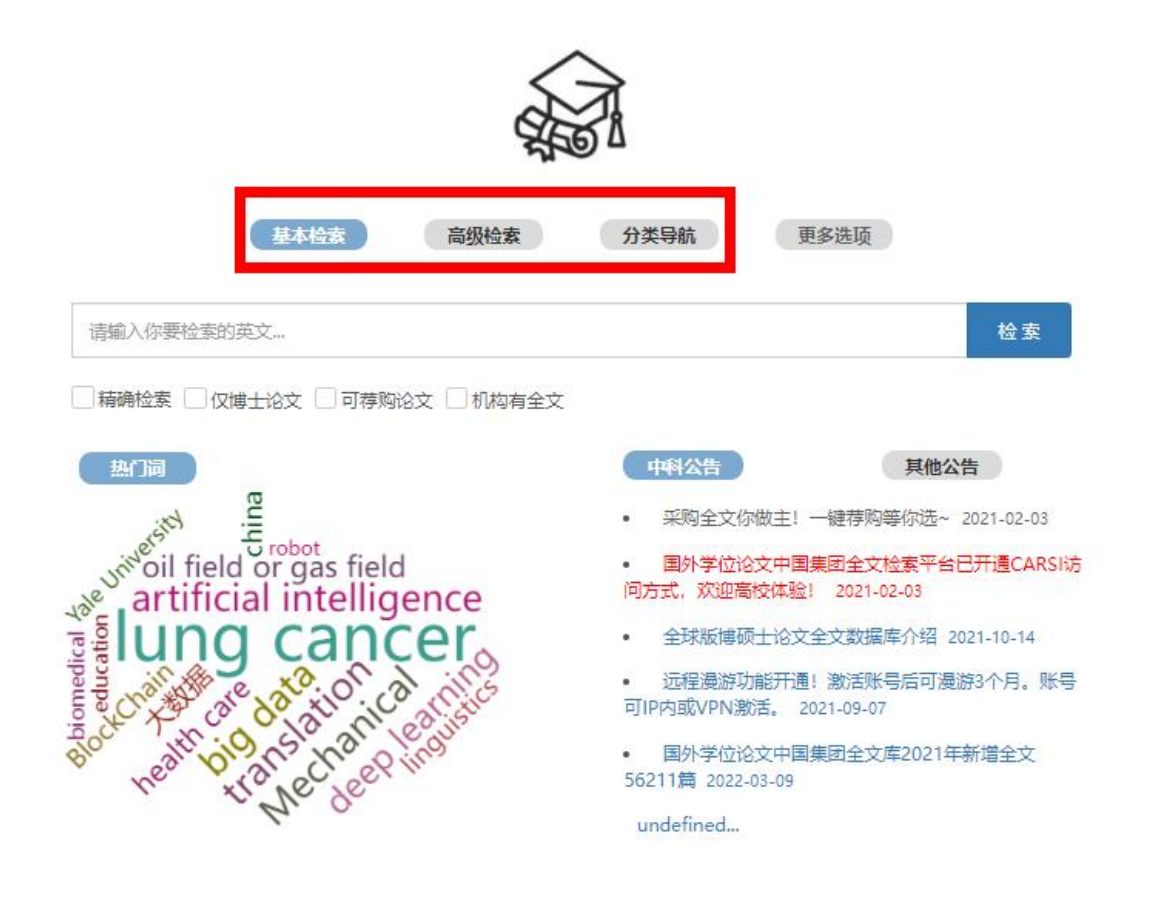

图 3.2 平台三种搜索方式

在检索框中输入检索词,点击"检索"按钮即可进行搜索,也可选择下方 ✓精确检索 
✓(可单选也可多选)在搜索时增加为多
个条件检索。如图 3.3 所示。

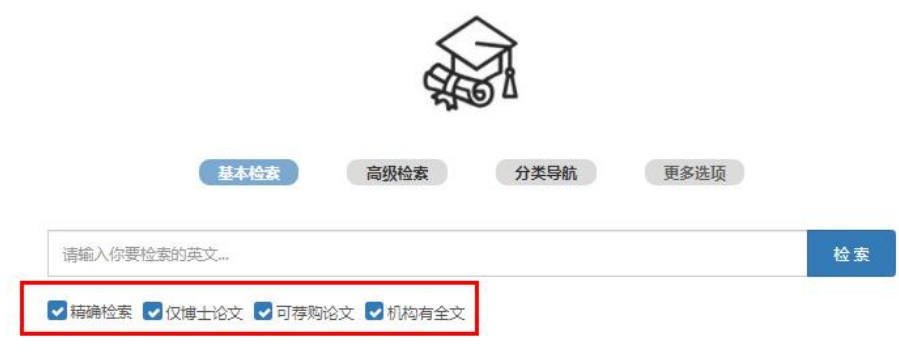

#### 图 3.3 选择条件

平台首页有相关热门词提示,热门词表示用户近期内经常检索的词。将鼠标放在 热门词上可看出热门词出现的次数,点击热门词即可将热门词作为搜索的关键词, 可查看到热门词的相关论文。如图 3.4 所示。

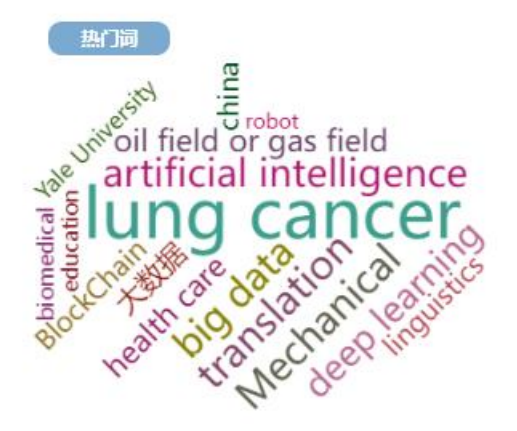

图 3.4 热门词

在中科公告中,点击相应的公告即可查看公告的详细信息,需查看更多的公告信息,点击"更多"即可。如图 3.5 所示。

| 国外学位论文中国集团全文检索平台                                                                                                    |                                                                        | 当前伊斯姓纪特:北京中科进出口有奥斯任公司 简体中文 •                     | ☆▲ ☎ ☞ ? |
|----------------------------------------------------------------------------------------------------|------------------------------------------------------------------------|--------------------------------------------------|----------|
|                                                                                                    |                                                                        |                                                  |          |
| - 福祉なののは1000年1000年1000年1000日<br>- 福祉などの日本の1000日<br>- 福祉などの日本の100日<br>- 福祉などの日本の100日<br>- 福祉などの日本<br>- 福祉などの日本<br>- 福祉などの日本<br>- 福祉などの日本<br>- 福祉などの日本<br>- 福祉などの日本<br>- 福祉などの日本<br>- 福祉などの日本<br>- 福祉などの日本<br>- 福祉などの日本<br>- 福祉などの日本<br>- 福祉などの日本<br>- 福祉などの日本<br>- 福祉などの日本<br>- 福祉など<br>- 福祉など<br>- 福祉など<br>- 福祉など<br>- 福祉など<br>- 福祉など<br>- 福祉など<br>- 福祉など<br>- 福祉など<br>- 福祉など<br>- 福祉など<br>- 福田<br>- 福田<br>- 福田<br>- 福田<br>- 福田<br>- 福田<br>- 福田<br>- 福田                                                                                                    | REZ UNANEZ                                                             | 82<br>8                                          |          |
| the second second secon | <th>11-42-03<br/>于夏CARStill间方<br/>-10-14<br/>小月。报号可PPp或</th> <th></th> | 11-42-03<br>于夏CARStill间方<br>-10-14<br>小月。报号可PPp或 |          |
| 。ビラス 父 biomedic<br>デー artificial intel<br>image of translator in Am                                                                                                    | 利                                                                      | <u>#±<u>v</u>56211</u>                           |          |
| *                                                                                                    | 特殊の 「「「「」」」 「「」」 「「」」 「「」」 「「」」 「「」」 「」」 「                             |                                                  |          |

| 远程漫游功能开通!激活账号后可漫游3个月。账号可IP内或VPN                                                                                                    | V激活。                          |
|----------------------------------------------------------------------------------------------------|-------------------------------|
| 更新时间:2021-09-07   浏览量:1224   附件:                                                                                                    |                               |
| 国外学位论文中国集团全文检察平台激励账号开递通知                                                                                                    |                               |
| 激活和户方法:国外学位论文中国集团主文性数平台网站注册/国经个性代斯号,IP内副活成VPN副活,激活称号后可<br>中国集团全文数集体。                                                                                                    | 1在3个月内最游使用国外学位论文              |
| 使用过程中,如有规问可能件当服务人员联络:hanchy@bjzhongke.com.cn                                                                                                    |                               |
| 国外学位论文中国集团全文检索平台                                                                                                    | anos anos - # 🚡 🗈 (+ ?        |
|                                                                                                    | eduta./.taytua<br>feastaringa |
| avic with SHANG                                                                                                    |                               |
| MADEL □ (MELEL □ (MELEL □ (MELEL     MORE     MORE |                               |
| S Kristler .                                                                                                    |                               |
|                                                                                                    |                               |
| 久子孫島 総動中心 総計長日<br>Cogy/Kg/ut 82018.85 火田中村道田公司指長年公司 用いた町 400172545-2 🥶 高公務を除 1101102                                                                                                    | 20040045                      |
|                                                                                                    |                               |

图 3.5 中科公告

### 3.2 检索方式

一些はいたち日本日本

"ProQuest 学位论文全文检索平台"提供三种检索方式:基本检索、高级检 索、分类导航。

### 3.2.1 基本检索

系统平台默认的检索方式为基本检索。用户在输入框输入关键词时,实时动态提示相关词,输入的关键词加亮(如图 3.6 所示),检索条件为论文目次和摘要,主要包括论文名称、摘要、学校、学科、作者、指导老师、学位、论文卷期次、时间范围、关键词、语种、论文号、ISBN书号、其他论文数据等。基本检索还支持分类搜索过滤,以及搜索结果分类统计;实时记录注册用户的检索历史; 支持短语、单词、数字和符号查询;支持中英文等多语言文字混合查询。点击

检索"按钮,即可进入到检索结果页面,如图 3.7 所示。

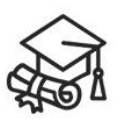

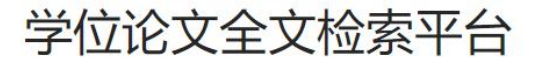

高级检索

基本检索

分类导航

| ience                                                                                                    |                                                                                                    | 检                                                                                                    |
|----------------------------------------------------------------------------------------------------|----------------------------------------------------------------------------------------------------|----------------------------------------------------------------------------------------------------|
| ence education;                                                                                                    |                                                                                                    |                                                                                                    |
| mputer <mark>science</mark> ;                                                                                                    |                                                                                                    |                                                                                                    |
| medical engineering;Electric                                                                                                    | cal engineering;Health sciences;                                                                                                    |                                                                                                    |
| itical Science;Public policy;                                                                                                    |                                                                                                    |                                                                                                    |
| mputer engineering;Remote                                                                                                    | sensing;Computer science;                                                                                                    |                                                                                                    |
| an American studies;Teache                                                                                                    | r education;Social sciences education;                                                                                                    |                                                                                                    |
| mputer <mark>science</mark> ;                                                                                                    |                                                                                                    |                                                                                                    |
| terials science;                                                                                                    |                                                                                                    |                                                                                                    |
| ics;Law;Animal sciences;                                                                                                    |                                                                                                    |                                                                                                    |
| vsical chemistry;Computer se                                                                                                    | cience;                                                                                                    |                                                                                                    |
| - nao esno to                                                                                                    |                                                                                                    |                                                                                                    |
| 410                                                                                                    | 更多                                                                                                    |                                                                                                    |
|                                                                                                    | 图 3.6 检索词                                                                                                    |                                                                                                    |
|                                                                                                    |                                                                                                    |                                                                                                    |
|                                                                                                    |                                                                                                    |                                                                                                    |
| \$                                                                                                    | clence 秘波                                                                                                    |                                                                                                    |
| 5                                                                                                    | 化常         化常           精确也求         仅通士论文:         可得购论文:         在结果中检索         》、订阅检索                                                                                                    |                                                                                                    |
| 5<br>14471 条结果 检索用时: 600ms                                                                                                    | 総変         総変           基準论案         保護主论文         可等局论文         在场景中拉案         知び周辺家           正         100時出         ② 电子邮件                                                                                                    | ☆ 添加收藏                                                                                                    |
| s<br>14471 条结果 检索用时: 600ms<br>相关性 ・ 188                                                                                                    | 総合         総合           構築地会         仅通土论文<可得那向论文                                                                                                    | ★ 添加权圈<br>RSS 订阅                                                                                                    |
| 44471 条结果 检索用助: 600ms           相关性         検索           成功检索払用                                                                                                    | 総次         総次           藤崎松安         仅施士论文         可得明论文         在品质中检索         入び向给本           重要         0 第用选条目 每页回示条数: ②・                                                                                                    | ★ 添加收藏<br>RSS 订阅                                                                                                    |
| 4471 条结果 检索用助: 600ms           相关性         博森           文字检查结果           ● 全文文献         >                                                                                                    | 社会会         社会会会会会会会会会会会会会会会会会会会会会会会会会会会会会会会会会会会会                                                                                                    | * 漆加板圈<br>RSS 订阅                                                                                                    |
| 4471 条结果 检索用时: 600ms<br>相关性 ● 1800<br>な空轮を結果<br>● 全文文献 →<br>→ 公司公満載 (14470)                                                                                                    | Cence     校文       藤地弦     ①後主位法     司券與论文     在活用中社报     五 订阅让次       (國 引用导出)     ② 电子邮件       ● 金丸 0 条所选会目 電気型示频数: 20 *       日満中:       ● 日満中:       ● 1 Kindergarten science experiences       AL: EP4200, Laughlin, Vivian Barley, University of Southern California), Dissertations & Theses.       ISN:                                                                                                    | * 法加收藏<br>RSS 订网                                                                                                    |
|                                                                                                    | elence                                                                                                    | ★ 康加松園<br>RSS 订開                                                                                                    |
| 4471 条结果、检索用助: 600ms           相关性         ・ 147           企文学校会认集         ・ 147           金文学校会认集         ・ 147           ・ 公司の課題(14470)<br>・ 平台時度之(1)         ・ 1470           ・ 次告報慶和(2)         ・ 1470           ・ 次告報慶和(2)         ・ 1470           ・ 2次参照         ・ 1470           ・ 2(1807.2018 毎月6月0 年)         ・ 1470                                                                                                    | と使用         化気           藤原地家         ① 様子社次         同時時出ご         ① 成為集中社家         別 订約注放           ① 素が、         ① 素が高泉目 毎次三元条数: 20・         ○ 素子整体           ● 活动:         ● 人口病(中山家)         ● 人口病(中山家)         ● 人口病(中山家)           ● 人口病(中山家)         ● 人口病(中山家)         ● 人口病(中山家)         ● 人口病(中山家)           ● 白豆はから         ● 人口点(日本山家)         ● 人口点(日本山家)         ● 人口点(日本山家)           ● 白豆はから         ● 小子が片         ● 小子が片           ● 白豆はから         ● 小子が片         ● 小子が片           ● 公 Writing for Science Literacy         ● 小子が片                                                                                                    | ★ 浅加花園<br>RSS 订開 RSS 订用 ESS →                                                                                                    |
| 4471 新品県 检索用助: 600ms           相关性         * ほう           必守給表気型         ・           ・全文文献         >           ・ 少口目の講師(14470)<br>・ 平石奈美文(1)         >           ・ 安奈寺院書(10年)         >           (1897-2018,毎編 10年)         >                                                                                                    | Cence         化気           藤地法         ①博物法文         日前物社文         日前物社文         日前物社文         日前物社文         日前物社文         日前物社文         日前物社文         日前物社文         日前物社文         日前物社文         日前物社文         日前の日本         日本         日本 <td< td=""><td>★ 漆加成園<br/>RSS 11周<br/>使の<br/>取用 ~</td></td<>  | ★ 漆加成園<br>RSS 11周<br>使の<br>取用 ~                                                                                                    |
| 4471 条结果 检索用助: 600ms     4471 条结果 检索用助: 600ms     センマロン    マロン     マロン     マロン     マロン     マロン     マロン     マロン     マロン     マロン     マロン                                                                                                    | Cence         化気           藤地法         ①原理社法:         同源明起法:         企作用中社法:         N.176124           ● 出版:         ● 現用現法:         ② 电子型体         ●           ● 出版:         ● 日本:         ●         ●         ●         ●         ●         ●         ●         ●         ●         ●         ●         ●         ●         ●         ●         ●         ●         ●         ●         ●         ●         ●         ●         ●         ●         ●         ●         ●         ●         ●         ●         ●         ●         ●         ●         ●         ●         ●         ●         ●         ●         ●         ●         ●         ●         ●         ●         ●         ●         ●         ●         ●         ●         ●         ●         ●         ●         ●         ●         ●         ●         ●         ●         ●         ●         ●         ●         ●         ●         ●         ●         ●         ●         ●         ●         ●         ●         ●         ●         ●         ●         ●         ●         ●         ●         ●         ●         ●                                                                                                    | ■ 第5384巻 ★<br>■ 第1322月<br>● 第132<br>● 第132<br>● 第133<br>● 第133<br>● 第<br>第<br>第<br>第<br>第<br>第<br>第<br>第<br>章<br>●<br>第<br>第<br>章<br>●<br>第<br>第<br>第<br>章<br>●<br>第<br>章<br>●<br>第<br>第<br>章<br>●<br>第<br>第<br>章<br>●<br>第<br>●<br>第 |
| 4471 条结果 检索用助: 600ms           相关性         100           企文学检索状態         100           ・企文文献         >           ・ 全文文献         >           ・ 学び思惑(第四) (14/70)         >           ・ 学び思惑(第四) (14/70)         >           ・ 学び思惑(第四) (14/70)         >           ・ 学び思惑(第四) (14/70)         >           ・ 学び思惑(14/70)         >           ・ 学び思惑(14/70)         >           ・ 学び思惑(14/70)         >           ・ 学び思惑(14/70)         >           ・ 学び思惑(14/70)         >           ・ 学び思惑(14/70)         >           ・ 学び思惑(14/70)         >           ・ 学び思惑(14/70)         >           ・ 学び思惑(14/70)         >           ・ 学び思惑(14/70)         >           ・ ごの思惑(14/70)         >           ・ ごの思惑(14/70)         >           ・ ごの思惑(14/70)         >           ・ ごの思惑(14/70)         >           ・ (18/70)         >           ・ (18/70)         >           ・ (18/70)         >           ・ (18/70)         >           ・ (18/70)         >           ・ (18/70)         >           ・ (18/70)         > <t< td=""><td>Cence         化気           養地法         078年出点:         可想等起法:         0166年中出法:         0176日出点:           (* 28.0)         96所出法目 毎月回示保録:         20*         日本:         1         日本:         1           1 Kindergarten science experiences         A4: EP45200, Lauphin, Virian Barley, University of Southern California), Disertations &amp; Theses.         1         A6: EP45200, Lauphin, Virian Barley, University of Southern California), Disertations &amp; Theses.           2 Writing for Science Literacy          ● 由市政府 Science Literacy            A2: 1518883, Chamberlin, Sharnon Marle, University of California, San Diego), Disertations &amp; Theses.            Q: 由市政府 Yerano Marle, University of California, San Diego), Disertations &amp; Theses.            Q: 由市政府 Yerano Marle, University of California, San Diego), Disertations &amp; Theses.            Q: 由市政府 Yerano Marle, University of California, San Diego), Disertations &amp; Theses.            Q: 由市政府 Yerano Marle, University of California, San Diego), Disertations &amp; Theses.</td><td>× 2006 ×<br/>۲۵۵ ×<br/>۲۵۵ ×<br/>۲۵۵ ×<br/>۲۵۵ ×</td></t<> | Cence         化気           養地法         078年出点:         可想等起法:         0166年中出法:         0176日出点:           (* 28.0)         96所出法目 毎月回示保録:         20*         日本:         1         日本:         1           1 Kindergarten science experiences         A4: EP45200, Lauphin, Virian Barley, University of Southern California), Disertations & Theses.         1         A6: EP45200, Lauphin, Virian Barley, University of Southern California), Disertations & Theses.           2 Writing for Science Literacy          ● 由市政府 Science Literacy            A2: 1518883, Chamberlin, Sharnon Marle, University of California, San Diego), Disertations & Theses.            Q: 由市政府 Yerano Marle, University of California, San Diego), Disertations & Theses.            Q: 由市政府 Yerano Marle, University of California, San Diego), Disertations & Theses.            Q: 由市政府 Yerano Marle, University of California, San Diego), Disertations & Theses.            Q: 由市政府 Yerano Marle, University of California, San Diego), Disertations & Theses.                                                                                                    | × 2006 ×<br>۲۵۵ ×<br>۲۵۵ ×<br>۲۵۵ ×<br>۲۵۵ ×                                                                                                    |
| 4471 条结束 检索用助: 600ms     Attra                                                                                                    | Clence         化気           藤地法         ①原生記念         同原時記念         ④広陽中社法         ●」「所は法           「         ① 株二法念         同原時記念         ④ 広陽市法法         ●」「所は法           ● 生活る         ● 外所法条目         毎回三宗母旅         ② 株三者が何           ● 生活る         ● 外所法条目         毎回三宗母旅         ② *           ● 出場・         ● J Kindergarten science experiences         ●         ●           ● 私         E 1995(20), Laughilty, Virian Barley, University of Southern California), Dissertations & Theses.         ●           ● 素田市市         ● 市町市         ● 水田市         ● 市町市           ● 東田市市         ● 水田市         ● 町田市         ● 市町市           ● 東田市市         ● 市町市         ● 町田市         ● 市           ● 東田市市         ● 東田市         ● 町田市         ● 町田市           ● 東田市         ● 町田市         ● 町田市         ● 町田市           ● 東田市<                                                                                                    | * #308.00<br>INT 223<br>INT 223<br>INT -<br>NUL -<br>NUL -                                                                                                    |
| 4471 条结束 检索用助: 600ms     Attra                                                                                                    | Cence         化気           日本         日間時日は         日間時日は         日時日は         日間時日は         日時日は         日間日         日間日         日は         日は | <ul> <li>★ 36.06%</li> <li>★ 36.06%</li></ul>                                                                                                    |
| 4471 祭品県 检索用助: 600ms     450mg     450mg     450m                                                              | dence                                                                                                    | <ul> <li>■ The state of the state of th</li></ul>                             |

图 3.7 基本检索结果

### 3.2.2 高级检索

高级检索除了拥有基本检索的相应功能,还支持多关键词组合查询(与、或) 及多条件筛选。用户可以自己组织复合型检索条件,查询出符合条件的论文列表。 可在平台首页点击" 高级检索"也可在检索结果统计的页面中点击 "高级检索"进入高级检索的页面,如图 3.8 所示,高级检索界面如图 3.9 所示。

|                                            | 和                                                                                                    | A                                                                |        |  |  |  |
|--------------------------------------------|----------------------------------------------------------------------------------------------------|------------------------------------------------------------------|--------|--|--|--|
|                                            | 学位论文全                                                                                                    | 文检索平台                                                            |        |  |  |  |
|                                            | 基本检索。    高级标                                                                                                    | 金索 分类导航                                                          |        |  |  |  |
| 请知                                         | 俞入你要检索的英文                                                                                                    | 检索                                                               |        |  |  |  |
| 精                                          | 确检索 🗌 仅博士论文 🗌 可荐购论文                                                                                                    |                                                                  |        |  |  |  |
| 热门                                         | ]ຍັ                                                                                                    | <b>中科公告</b><br>wonderful发大水了房间 (置顶)                              |        |  |  |  |
|                                            | search 200<br>build search 200<br>build search | 论持久战 (置顶)<br>科比·布莱恩特<br>青年兴则国家兴 青年强则国家强<br>菲律宾外长这样反击南海问题 把外媒都怼懵了 |        |  |  |  |
| s                                          | 基本检索    高级检索<br>cience                                                                                                    | 分类导航<br>检索                                                       |        |  |  |  |
|                                            | 精确检索     仅博士论文     可荐购论文                                                                                                    | 结果中检索 泳 订阅检索                                                     |        |  |  |  |
| 4471 条结果 检索用时: 133ms                       |                                                                                                    | III 引用导出 @ 电子邮件                                                  | ☆ 添加收藏 |  |  |  |
| 相关性 「排序                                    | 全选 0 条所选条目 每页显示条数: 20▼                                                                                                    |                                                                  | RSS 订阅 |  |  |  |
| 收窄检索结果                                     | 已选中:<br>□ 1 Kindergarten <mark>science</mark> experiences                                                                                                    |                                                                  |        |  |  |  |
| ● 全文文献 ><br>» 仅目次摘要 (14470)<br>» 平台有全文 (1) | AAI: EP49200, Laughlin, Vivian Barley, (Ur<br>ISBN:                                                                                                    | iversity of Southern California), Dissertations & Theses.        | Ê      |  |  |  |
| ■发表年度                                      | Q.查看详情                                                                                                    | ■引用格式 @电子邮件                                                      | 预览 ~   |  |  |  |
| (1897-2018,每隔 10 年)                        | <b>2</b> Writing for Science Literacy                                                                                                    |                                                                  |        |  |  |  |

图 3.8 进入高级检索页面

| = 10 + A = |                     |      |   |    |
|------------|---------------------|------|---|----|
| 局级位案       |                     |      |   |    |
| 请输入论文      | 关键字                 | 所有字段 | ۳ |    |
| AND •      | 请输入论文关键字            | 所有字段 | * | +% |
| 出版日期:      |                     |      |   |    |
| Q 检索       | ■ 清空                |      |   |    |
| 所有字段:      | 请输入关键词              |      |   |    |
| 作者:        | 请输入关键词              |      |   |    |
| 导师:        | 请输入关键词              |      |   |    |
| 大学/机构:     | 请输入关键词              |      |   |    |
| 学科:        | 请输入关键词              |      |   |    |
| 稿件类型:      | □ 仅博士论文             |      |   |    |
| 论文全文:      | ◎平台有全文 ◎机构有全文       |      |   |    |
| 按下拉顺序排     | <b>列检秦结果:</b> 相关性 v |      |   |    |
| 每页显示条数     | : 10 •              |      |   |    |
|            |                     |      |   |    |

图 3.9 高级检索页面

| ⇒           | 泰加行 |
|-------------|-----|
| 请输入至少一项检索词! |     |
| OK          |     |

在检索页面中,用户至少要填写一项检索词,如图 3.10 所示。

图 3.10 高级检索空检索词

在高级检索中提供两种方式,第一种为用户自己定义关键词组合,默认有两行组合(如图 3.11 所示),第二种为使用我们提供的默认关键词组合(如图 3.12 所示)。

高级检索方式一:用户自定义多个检索项组合查询,数量不限制,可以指定检索字段也可检索所有字段。关键字之间有与、或的关系。点击出版日期的输入框可选择论文的出版年份。点击"<sup>Q 检索</sup>"完成相关的检索,点击"<sup>意 清空</sup>"可将输入框里的内容将全部清除。

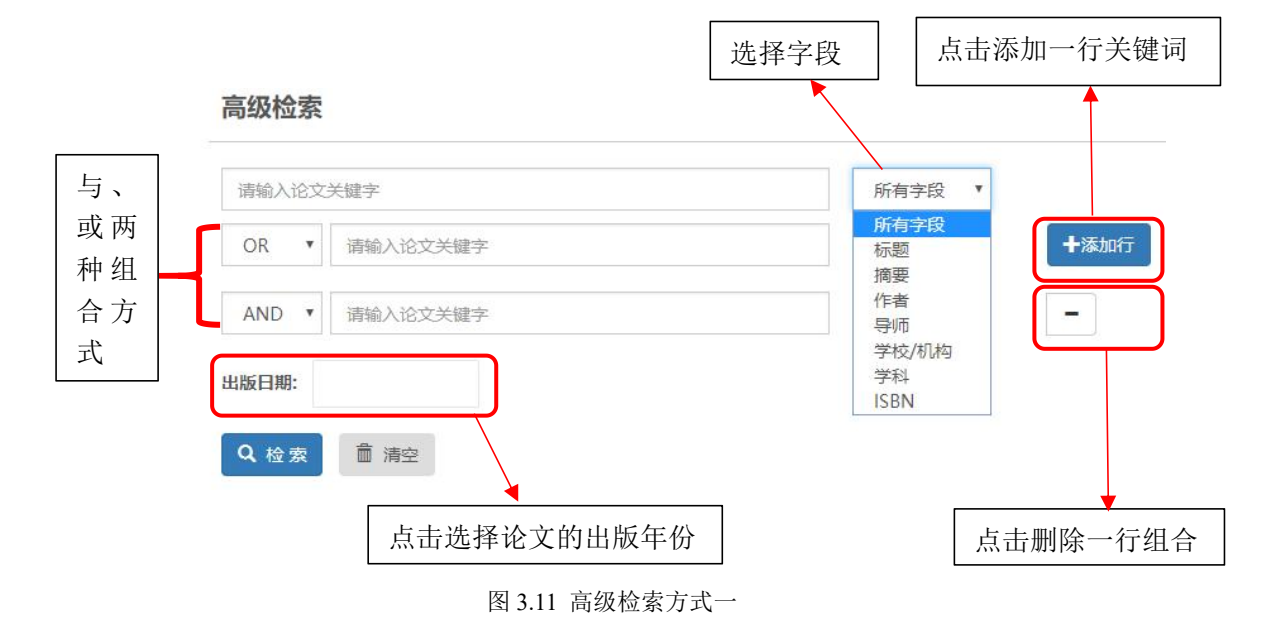

9

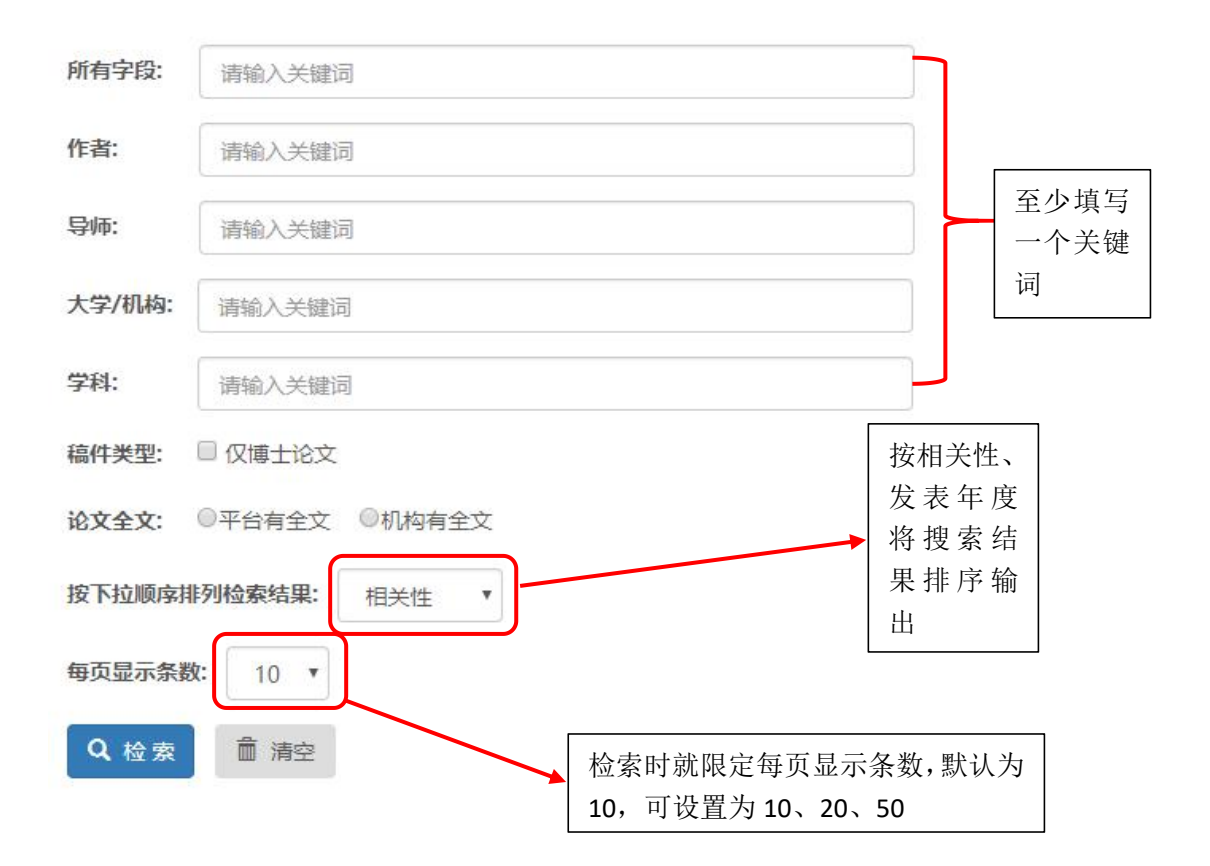

图 3.12 高级检索方式二

### 3.2.3 分类导航

用户可在平台首页点击"分类导航"也可在检索结果统计的页面中点击 "分类导航"进入分类导航的页面,如图 3.13 所示。分类导航界面如图 3.14 所示,分为按主题分类和按学校分类两种方式。

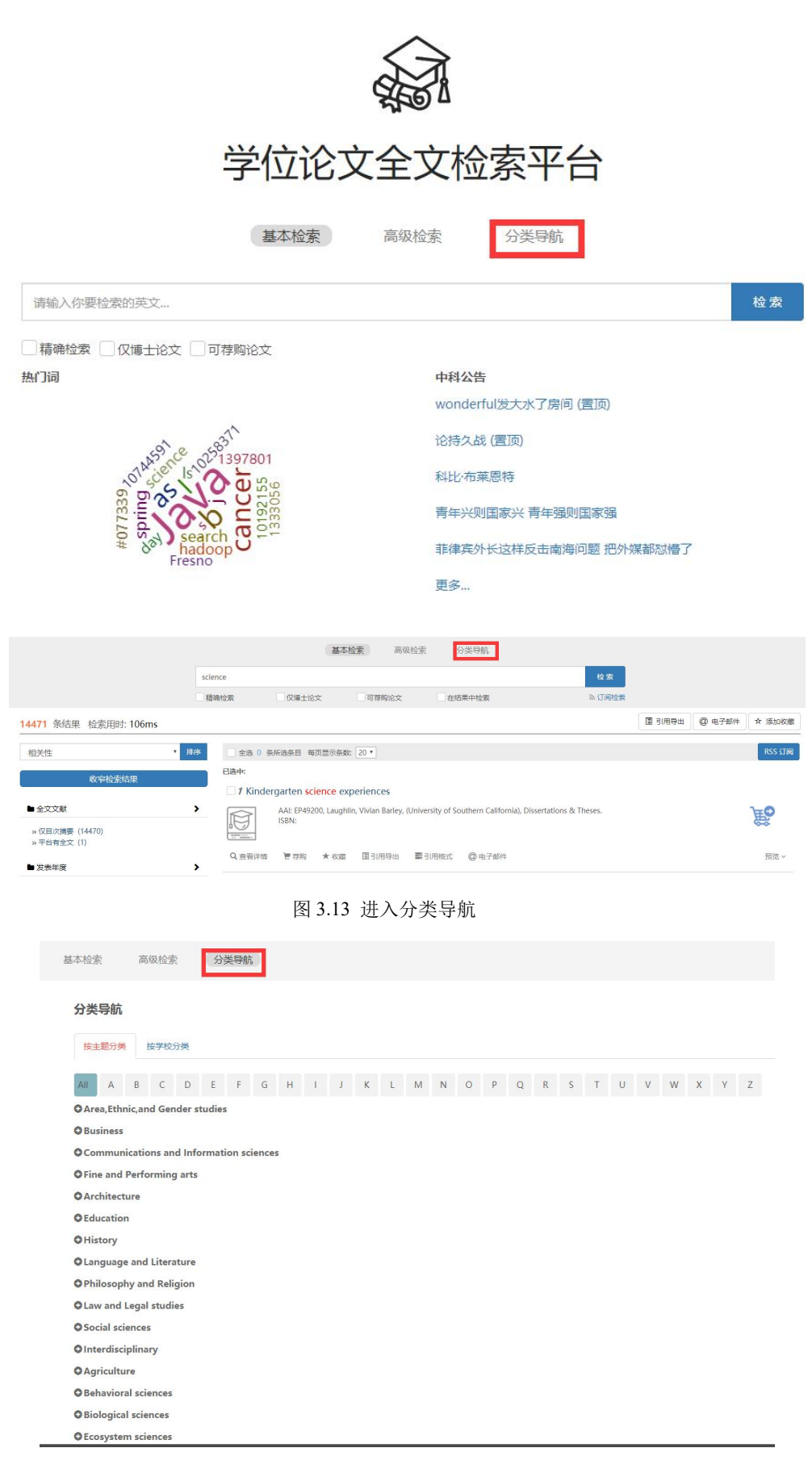

图 3.14 分类导航界面

在分类导航中默认为按主题分类,主题分类中提供按照主题首字母查找,点击相应的首字母即可,默认"All",点击" <sup>•</sup>" 即可展开主题查看到更详细的主题,点击选中主题,主题个数不受限制,点击" <sup>• 检索</sup>",如图 3.15 所示。

| 分类导航                                                                                                    |       |
|----------------------------------------------------------------------------------------------------|-------|
| 按主题分类 技学校分类                                                                                                    |       |
| All A B C D E F G H I J K L M N O P Q R S T U V W                                                                                                    | X Y Z |
| <ul> <li> ¥#: African American studies × </li> <li> ¥#: African studies × </li> <li> Area, Ethnic, and Gender studies <ul> <li>African American studies</li> <li>African studies</li> <li>African studies</li> <li>Asian American studies</li> <li>Asian American studies</li> <li>Asian American studies</li> <li>Black studies</li> <li>Carablean studies</li> <li>Carablean studies</li> <li>Carablean studies</li> <li>Carablean studies</li> <li>East European studies</li> <li>Ethnic studies</li> <li>Ethnic studies</li> </ul></li></ul> | 主题首字母 |
| 图 3.15 主题分类                                                                                                    |       |

点击" <sup>按学校分类</sup>"进入按学校分类,学校分类中提供按学校名字首字母 查找,点击相应的首字母即可。点击" ♀」"可展开此学校的主题,选中相关的

| 信息, | 点击 | î "                  | 1                                                                                                    | <b>金</b>                                                                                                    | 索                                                                                                    | "                                                                                                    | 馱                                                                 | 可    | 完 | 成 | 搜梦 | 索, | 如  | 图  | 3. | 16 | 所 | 示 | 0 |   |   |   |   |
|-----|----|----------------------|----------------------------------------------------------------------------------------------------|----------------------------------------------------------------------------------------------------|----------------------------------------------------------------------------------------------------|----------------------------------------------------------------------------------------------------|-------------------------------------------------------------------|------|---|---|----|----|----|----|----|----|---|---|---|---|---|---|---|
|     |    | 分类                   | 导航                                                                                                    |                                                                                                    |                                                                                                    |                                                                                                    |                                                                   |      |   |   |    |    |    |    |    |    |   |   |   |   |   |   |   |
|     |    | 按主                   | 题分类                                                                                                    |                                                                                                    | 按学校                                                                                                    | 分类                                                                                                    |                                                                   |      |   |   |    |    |    |    |    |    |   |   |   |   |   |   |   |
|     |    | All                  | A                                                                                                    | B                                                                                                    | C<br>V                                                                                                    | D                                                                                                    | E                                                                 | F    | G | Н | I  | J  | К  | L  | М  | Ν  | 0 | Р | Q | R | S | Т | U |
|     |    | • 学学<br>学生<br>● Fair | <ul> <li>K : Busi</li> <li>K : Busi</li> <li>K : Busi</li> <li>K : K : K : K : K : K : K : K : K : K :</li></ul> | Dicki<br>iness<br>cholo<br>relopr<br>ntal h<br>idle so<br>sonali<br>ial psy<br>ication<br>ng<br>icat of<br>vidua<br>irmaci<br>alth ec<br>alth ca<br>dicine | dminist<br>igh Dicl<br>admin<br>gy<br>nental<br>ealth<br>chool d<br>ty psy-<br>ycholo<br>n<br>sycholo<br>n<br>sycholo<br>sycholo<br>n<br>sycholo<br>sycholo<br>n<br>sycholo<br>n<br>sycholo<br>sycholo<br>sych | ration University of the second second secon | x<br>ersity<br>oon<br>oology<br>cion<br>gy<br>gy<br>udies<br>nent | ty × | ] |   |    |    |    |    |    |    |   |   |   |   |   |   |   |
|     |    |                      |                                                                                                    |                                                                                                    |                                                                                                    |                                                                                                    |                                                                   |      |   | 1 | 3. | 16 | 学校 | 分割 | 类  |    |   |   |   |   |   |   |   |

### 3.3 读者用户

本平台前端分为普通读者用户与注册读者用户两种,普通读者用户系统会根据其权限提供论文检索、查看及下载的功能。注册成功的用户除提供论文检索、 查看、下载功能以外,还提供其他个性化功能,如论文荐购,检索历史保存,论 文收藏等功能。

3.3.1 用户登录

用户点击"<sup>1</sup>"进行登录,如果已有账号可直接使用用户名与密码登录, 默认的用户名为注册时的手机号。读者第一次在学校 IP 范围内登录时,询问读 者进行学校绑定。 绑定后读者拥有该学校的荐购权限,即使不在 IP 范围内也可 以荐购。读者可以选择与学校解绑。解绑后,可以在其他学校 IP 范围内重新绑 定。读者在其绑定的学校登录过后 30 天内,继续拥有访问全文资源的权利(即 使读者之后使用的 IP 不在任何学校或机构的 IP 范围内,30 天内仍然拥有全文 资源访问的权利),访问资格等同于在绑定的学校。若读者在非绑定的其他学校 IP 内使用时,此规则和其他学校的访问规则冲突,以其他学校规则为准。统计 日志记录 IP 优先。未登录时显示身份"游客",登录后显示用户所在的 IP 机构, 如图 3.17 所示。平台登录界面,如图 3.18 所示。

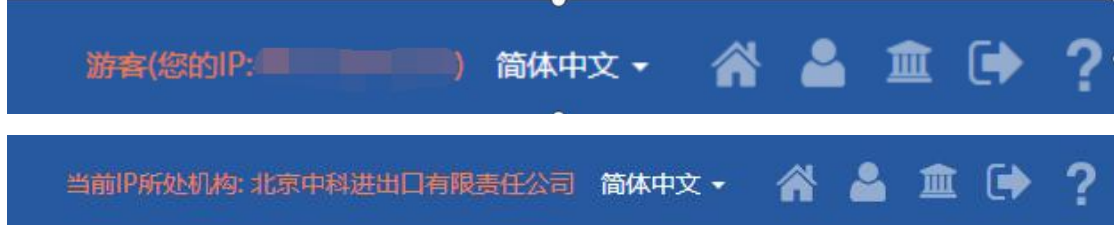

图 3.17 用户登录入口

| 国外学位论文中国集团全文检索平台                    |                                         | 当前P部处机构:北京中科进出口有限责任公司 简体中文 • | ☆▲☆♀? |
|-------------------------------------|-----------------------------------------|------------------------------|-------|
| <b>班</b> 果想还没有个人账户<br><b>附建个人账户</b> | ひとちゃく 人歌                                | CARSIR 号登录                   |       |
|                                     | 10.1011/1011/1011/1011/1011/1011/1011/1 |                              |       |

图 3.18 登录界面

若用户 30 分钟内在平台中无任何操作,系统会提醒用户"您的登录信息已失效, 请您重新登录系统",如图 3.19 所示。

| ProQuest 学位论文全文检索平台    | IP所在机构:安徽大学简体中文 🗸 🐴 🏛 🕩 📫 |
|------------------------|---------------------------|
|                        |                           |
| $\langle \rangle$      |                           |
| ()                     |                           |
| 您的登录信息已失效,请您重新登录系统     |                           |
| ок                     |                           |
| 请输入                    | 检索                        |
| □ 精确检察 □ 仅博士论文 □ 可荐购论文 |                           |
| 热门调中科公告                |                           |
| wonderful发大水了房         | (智)(智)(<br>(智)()          |
| 关于我们 帮助中心 联系           |                           |

图 3.19 用户登录信息失效

3.3.2 用户注册

| 在登录界面,先点击"    | 创建个人账户               | "进入注册页面,转        | 俞入页 |
|---------------|----------------------|------------------|-----|
| 面中的信息(信息栏初始存在 | 填写规范),再点击"           | <b>注册</b> ",即可完成 | 注册, |
| 注册成功会有注册成功的提示 | 。 <sub>点击"</sub> 确定" | 后会跳转到登录页面,       | 输入  |
| 相应的账号与密码就能登录。 | 注册界面如图 3.20 所刻       | <b>F</b> •       |     |

| 国外学位论文中国集团全文检索平台 |                                                                        | ₽? |
|------------------|------------------------------------------------------------------------|----|
| 己将有个人版户<br>星景    | 加速路波有人版户         肥く加速になりまりまりまりますしますしますしますしますしますしますしますしますしますしますしますしますしま |    |
|                  |                                                                        |    |

图 3.20 注册界面

3.3.3 找回密码

在登录界面点击"<sup>忘记密码</sup>"进入找回密码的界面,使用注册预留的邮 箱找回,两次输入的新密码要一致。点击"**确定**"后会弹出修改密码成功 的提示框,再次点击"**确定**"跳转到登录界面,在登录界面输入用户名与 新的密码即可完成登录。如图 3.21 所示。

|            | 已经有个人账户登录账户        |           |
|------------|--------------------|-----------|
| 如果您还没有个人账户 | 登录密码<br>           | CARSI     |
| 创建个人账户     | □ 记住密码 忘记密码?<br>登录 | CARSI账号登录 |
|            | 首贞                 |           |

| 如果您不需要修改个人帐户 |  |
|--------------|--|
| 委录           |  |

| 请输入您的帐号(数字和字母组成。6-16位) |  |
|------------------------|--|
| 输入您注册时的邮箱(必填)          |  |
| 请输入您的邮箱                |  |
| 设置新密码(必填)              |  |
| 请输入您的密码(数字和字母组成。6-16位) |  |
| 再次输入新密码(必填)            |  |
| 请输入您的密码(数字和字母组成,6-16位) |  |

图 3.21 忘记密码

# 3.4 论文检索结果列表

### 3.4.1 左侧结果

用户进行论文检索后,实时统计和显示搜索结果总数、分类搜索结果数、搜 索用时。可以将搜索结果根据相关性、发表年度、全文上传时间进行排序(默认 为相关性),也可将结果进行聚类。如图 3.22 所示。

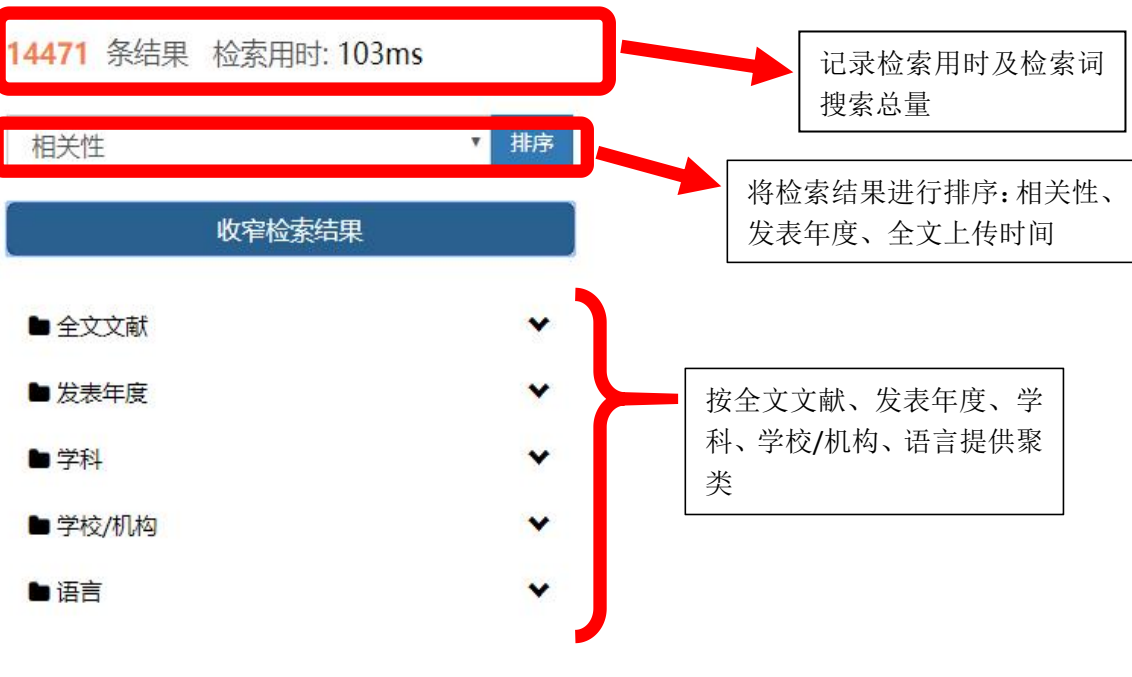

图 3.22 基本检索结果左侧

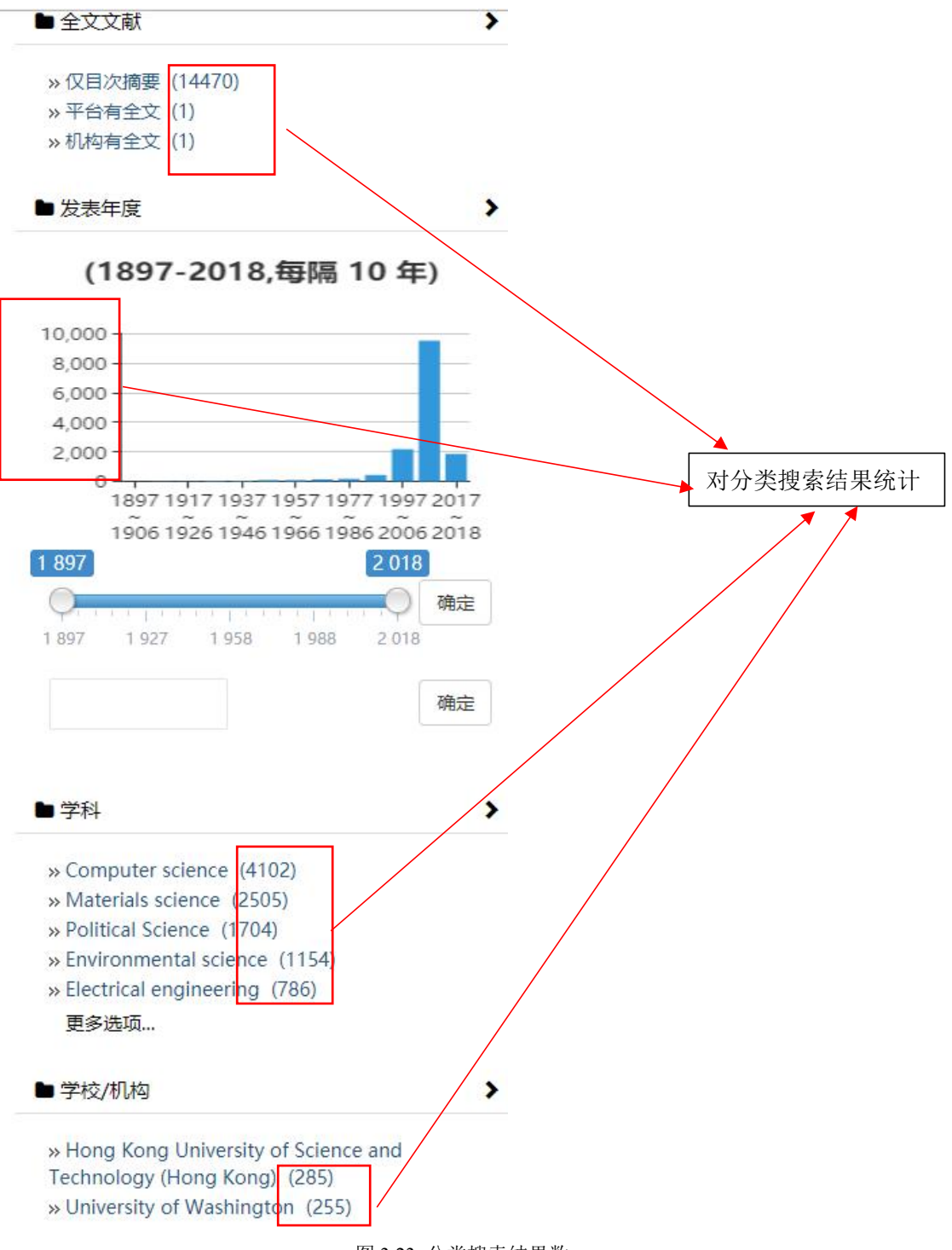

图 3.23 分类搜索结果数

3.4.2 二次检索

对于检索结果可进行二次检索(二次检索是在上次检索的结果之内继续进行 检索,检索结果相当于合并上次检索条件得到的结果),在搜索框下有一行选择, 点击"□",选中之后变为"□",再次点击"<sup>检索</sup>"可进行二次检索。 精确检索指输入的检索词在检索结果字序、字间间隔是完全一样的。仅博士论文 指在所有检索结果中只显示博士的论文。可荐购论文指读者是可以购买此论文。 在结果中检索指在检索框中可添加其他关键词进行二次检索。如图所示。

|         | 基本检索  | 高级检索  | 分类导航   |        |
|---------|-------|-------|--------|--------|
| science |       |       |        | 检索     |
| 精确检索    | 仅博士论文 | 可荐购论文 | 在结果中检索 | ⋒ 订阅检索 |
|         |       |       | -      |        |

3.4.3 订阅检索

点击" " 过阅检索"进入订阅, 输入相应的订阅摘要、关键词 (两者必填),

点击" 确定 "即可将摘要、关键词加入个人订阅,如图 3.25 所示。

| science     | 订阅                   |                         |                   |               | 检索                                |
|-------------|----------------------|-------------------------|-------------------|---------------|-----------------------------------|
| 精确检索        | 订阅摘要:                |                         |                   |               | <ul><li>入订间检索</li><li>国</li></ul> |
| 排序 全选       | 订阅关键字:               |                         |                   |               |                                   |
| 已选中:        |                      |                         | 关闭                | 确定            |                                   |
| <b>1</b> In | plementation of subo | queries in a relational | database manageme | nt system     |                                   |
| JA2 1 1     |                      |                         |                   |               |                                   |
| 2 7         |                      |                         |                   | manage        | ment system                       |
| F           |                      |                         |                   | e), Disserta  | tions & Theses.                   |
| QI          | 已加                   | 1入个人订阅                  |                   | 旧格式           | @电子邮件                             |
| 2           |                      | ок                      |                   | Dissertatio   | ns & Theses                       |
|             | N: 9781369304183     |                         |                   | o lober catio |                                   |

图 3.24 二次检索

图 3.25 订阅检索

### 3.4.4 检索论文显示

检索结果列表中支持关键词加亮显示,每页的记录数可以设定,默认 20 条,可选择 10、20、50。可对显示的论文做批量处理,点击"□"选中论文,对论 文做引用导出、电子邮件、添加收藏的操作,也可点击全选前的"□",选中当 前页的全部论文,如图 3.25 所示。

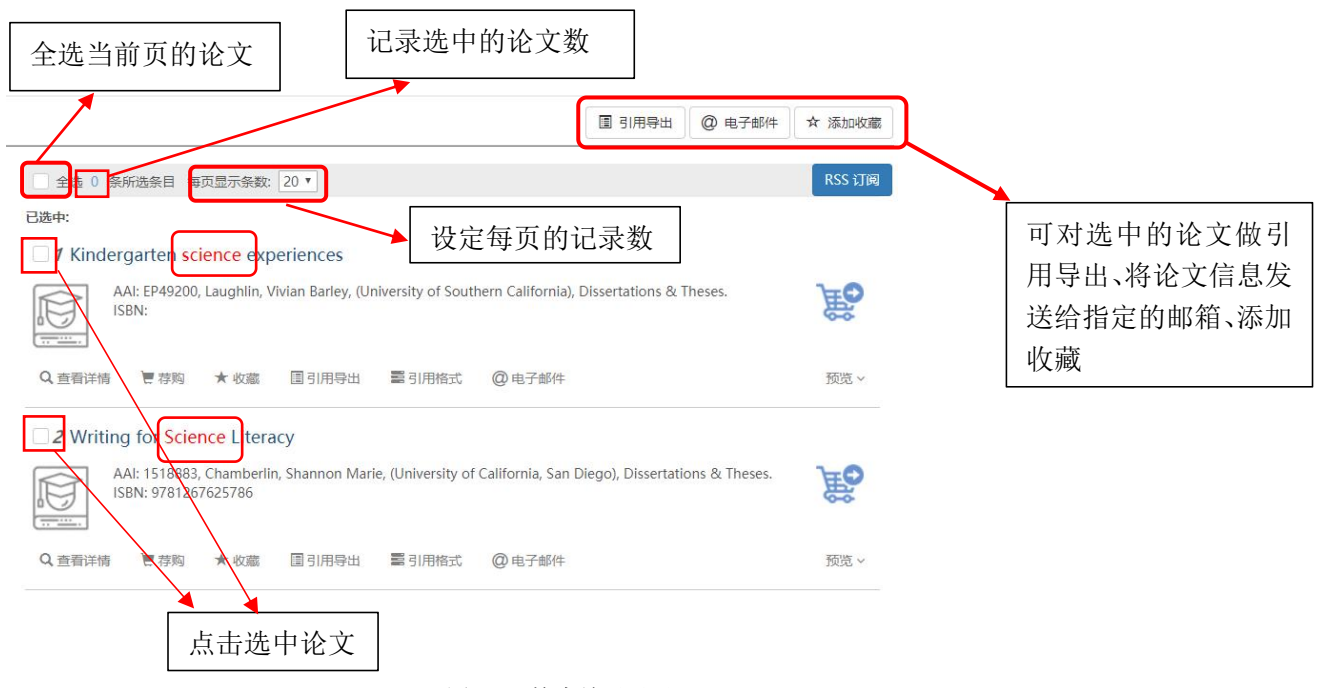

图 3.25 检索结果显示

#### 3.4.5 查看详细

点击"<sup>Q 查看详情</sup>"可看到论文的基本信息(摘要/索引), 若该论文有全 文,在详情页可以查看论文全文 PDF,预览前 20%的论文,可在已开通站点下载 PDF 格式的论文(如图 3.26 所示)。用户还可以在详情页面对论文进行引用导出、 添加收藏、打印、引用格式、单篇订购、发送电子邮件的操作。

|         | AAI: 8427442, O'CONI<br>ISBN: 979-8-204-4190<br>PublishYear: 1984                   | NOR, THOMAS FREDI<br>6-3                                 | ERICK, (Columbia                       | a University), Dissertations & Theses. |                                                                                                    |
|---------|-------------------------------------------------------------------------------------|----------------------------------------------------------|----------------------------------------|----------------------------------------|----------------------------------------------------------------------------------------------------|
| Q 查看详情  | 查看PDF ★ 收                                                                           | 藏 圓引文导出                                                  | 11111111111111111111111111111111111111 | @ 电子邮件                                 | 摘要、                                                                                                    |
| 2 chola | arship students at `                                                                | /ale                                                     |                                        |                                        |                                                                                                    |
|         | AAI: 9956501, Burr, Ra<br>ISBN: 978-0-599-6027<br>PublishYear: 1954                 | lph Case, <mark>(Yale Unive</mark><br>0-0                | e <mark>rsity</mark> ), Dissertatio    | ons & Theses.                          |                                                                                                    |
| Q.查看 請  | AAI: 9956501, Burr, Ra<br>ISBN: 978-0-599-6027<br>PublishYear: 1954<br>② 查看PDF * 大切 | lph Case, ( <mark>Yale Unive</mark><br>0-0<br>7藏   圓引文导出 | ersity), Dissertatio                   | ons & Theses.<br>@ 电子邮件                | in the second second second second second second second second second second second second second second second |

| NNOR, 1<br>tations (                                                                                                    | THOMAS FRE                                                                                                    | EDERICK                                                                                                    |                                                                                                    | 康可     | PDF +    |
|----------------------------------------------------------------------------------------------------|----------------------------------------------------------------------------------------------------|----------------------------------------------------------------------------------------------------|----------------------------------------------------------------------------------------------------|--------|----------|
| /索引                                                                                                    | 全文PDF                                                                                                    | 预选PDF                                                                                                    |                                                                                                    | ☆ 添加收藏 | ₹ 向图书馆存则 |
| Ing the l<br>erican ac<br>wab, wh<br>ery mate<br>bowment<br>ernment<br>brary bc<br>anced te<br>ted carc<br>ation syste<br>artment<br>sically de<br>rersity Li | ate nineteent<br>cademic libra<br>o improved t<br>rials played a<br>t documents,<br>ook expendit<br>caching and r<br>Is, some Libra<br>tems and sub<br>st head of th<br>heads enjoy<br>ecentralized<br>ibrarian. The | In and early twentieth centuries, when Yale evolved from a primarily undergraduate college into a research univers<br>rise, was also transformed. Three men directed the Yale Library during this period: Addison Van Name, who enphale<br>he organization of the Library, and Andrew Keogh, who helped plan for the Sterling Memorial Library. Philanthropy<br>key role in the development of the Yale Library Since the librarians controlled the use of the Library's income, who<br>immuscripts, and other materials in support of teaching and research. They acquired many important collections eres, Ph.D. dissertations, and faculty publications during the period, however, does not indicate that the relationshi<br>cearch at the Unheraity was very closes. The Yale Library accepted imited standardization in cataloging and classif<br>and classification schedules, and the 1908 Anglo-American cataloging rules, but it continued to<br>uppet heading department in 1918, and the first head of the acquisitions was period. The second<br>to the schedule the standard and the first head of the acquisitions during the period.<br>In contrast, the other activity and the first head of the acquisitions department in 1918. By the end of the period<br>to faculty rank, which entitled them to the salaries and pensions of faculty members. Like other American auniversit<br>during this period, but by the end of the 1920's most of the school and departmental libraries were, at least in prin<br>study concludes with the year 1930-31, when Yale opened the Sterling Memorial Library, the largest American aca | ty, its Library, the second largest among<br>sized collection building; John C.<br>in the form of both gifts of funds and<br>ch was largely derived from its<br>ellibrarians collected books, periodicals,<br>bioc, often as gifts. A subject analysis<br>between collection development and<br>cation. It adopted Library of Congress<br>el is own book classification and<br>eference librarian was appointed in<br>d, the top administrators and the<br>librarise, the 'dae Library became<br>iple, under the direction of the<br>emic library building at that time. | 112 B  |          |
| I                                                                                                    |                                                                                                    |                                                                                                    |                                                                                                    |        |          |
| 4:                                                                                                    | L                                                                                                    | ibrary science;                                                                                                    |                                                                                                    |        |          |
|                                                                                                    |                                                                                                    |                                                                                                    |                                                                                                    |        |          |
|                                                                                                    |                                                                                                    |                                                                                                    | 下萝 <sup>v</sup> DF                                                                                                    | ÷      |          |
|                                                                                                    |                                                                                                    |                                                                                                    | 下載 2DF<br>中科备用站点                                                                                                    | -      |          |
|                                                                                                    |                                                                                                    |                                                                                                    | <b>下梦 /DF</b><br>中科备用站点<br>上交大站点                                                                                                    | •      |          |
|                                                                                                    |                                                                                                    |                                                                                                    | 下萝 /DF<br>中科备用站点<br>上交大站点<br>中信所站点                                                                                                    | *      | 3        |

图 3.26 查看、下载论文

# 3.4.6 荐购

此功能注册用户登录后才可以使用,否则会提示"请您先登录"的提示信息,

| 点击" | 确定       | "进入登录页面。点击" <sup>一荐购</sup> ",弹出荐购成功的提示框, |
|-----|----------|------------------------------------------|
| 点击" | OK       | "完成对论文的荐购,如图 3.27 所示。                    |
|     | 1 Kindor |                                          |

| AAI: EP49200, Laughlin, Vivian Barley, (Universit<br>ISBN: | ty of Southern California), Dissertations & Theses. | Ê   |
|------------------------------------------------------------|-----------------------------------------------------|-----|
| Q 查看详情 · · · · · · · · · · · · · · · · · · ·               | 引用格式 @电子邮件                                          | 预览~ |
|                                                            | mia, San Diego), Dissertations & Theses.            | 意   |
| Q: 荐购成功                                                    | 自子 曲影(牛                                             | 预览~ |
| ОК                                                         | of North Carolina at Chapel                         | Ê   |
| ISBN:                                                      |                                                     | 60  |

如进入论文详情界面后,希望订购此论文可点击"**同图书馆荐购**",按 照要求登陆后即可向绑定机构发送荐购申请,若用户已订购过此模块为灰色不可 点击,如图 3.28 所示。

| 国外学位论文中国集团                                                      | 团全文检索平台                                                                           |                                                                                                    |
|-----------------------------------------------------------------|-----------------------------------------------------------------------------------|----------------------------------------------------------------------------------------------------|
| 基本检索                                                            | 海拔检察 分束导路                                                                         |                                                                                                    |
| AUTONOMY: A<br>CURTIS, MARCIA<br>Dissertations & Thes<br>病影(索引) | AN INSTITUTIONAL STUDY: <b>YALE UNIVERSITY</b> SCHOOL OF NURSING, 1923–1934<br>es | ● 加切加 (1000)<br>「「「「」」」<br>「「」」」<br>「「」」」<br>「「」」」<br>「」」」<br>「」」」<br>「」」」<br>「」」」<br>「」」」<br>「」」」<br>「」」」<br>「」」」<br>「」」」<br>「」」」<br>「」」<br>「」」<br>「」」<br>「」」<br>「」」<br>「」」<br>「」」<br>「」」<br>「」」<br>「」」<br>「」」<br>「」」<br>「」」<br>「」」<br>「」」<br>「」」<br>「」」<br>「」」<br>「」」<br>「」」<br>「」」<br>「」」<br>「」」<br>「」」<br>「」」<br>「」」<br>「」」<br>「」」<br>「」」<br>「」」<br>「」」<br>「」」<br>「」」<br>「」」<br>「」」<br>「」」<br>「」」<br>「」」<br>「」」<br>「」」」<br>「」」<br>「」<br>「 |
| 摘要                                                              |                                                                                   |                                                                                                    |
| 索引                                                              |                                                                                   |                                                                                                    |
| 学科:                                                             | Education ;<br>请您先登录!                                                             |                                                                                                    |
| <b>秋田</b> :                                                     | AUTONOMY: AN INSTITUTIONAL STUDY: YALE UNIT                                       |                                                                                                    |
| 作者:                                                             | CURTIS, MARCIA 現消 确定                                                              |                                                                                                    |
| 页数:                                                             | 210                                                                               |                                                                                                    |
| 出版日期:                                                           | 1969                                                                              |                                                                                                    |
| 学校代码:                                                           | 0851                                                                              |                                                                                                    |
| 大学/机构:                                                          | Boston University School of Education                                             |                                                                                                    |
| 来源:                                                             | Dissertations & Theses                                                            |                                                                                                    |
| 出版地:                                                            |                                                                                   |                                                                                                    |
|                                                                 |                                                                                   |                                                                                                    |
|                                                                 | Copy的设计 @2018 By 北市中科进出口有限生任公司 加ICP数 14031285号-2 🧐 加公网会新 11010102004604号          |                                                                                                    |

图 3.28 单篇订购

如果用户已经荐购过此篇论文,点击"<sup>一荐购</sup>"后会提示"您已经荐购了 该论文,无需再次荐购",如图 3.29 所示。

| AA<br>Ise | N: EP49200, Laugh<br>3N: | lin, Vivian Barley, (Ur | niversity of Sout | nern California), Dissertations & Theses. | Ê   |
|-----------|--------------------------|-------------------------|-------------------|-------------------------------------------|-----|
| Q查看详情     | ■荐购 ★ 收                  | 藏 圓引用导出                 | <b>副</b> 引用格式     | @电子邮件                                     | 预览~ |
|           |                          | $\bigcirc$              |                   | rnia, San Diego), Dissertations & Theses. | Ê   |
| 21        | 您已经荐购                    | 了该论文,无需再》               | 灾荐购               | 电子曲附件                                     | 预览~ |
| ISE       | ,                        | ок                      |                   | of North Carolina at Chapel               | Ê   |
| <br>入查看详情 | ■荐购 ★ 收                  | 藏 圓引用导出                 | 言引用格式             | @电子邮件                                     | 预览~ |

图 3.29 已荐购过

如果论文被集团已经订购过,则用户无法荐购,如图 3.30 所示。

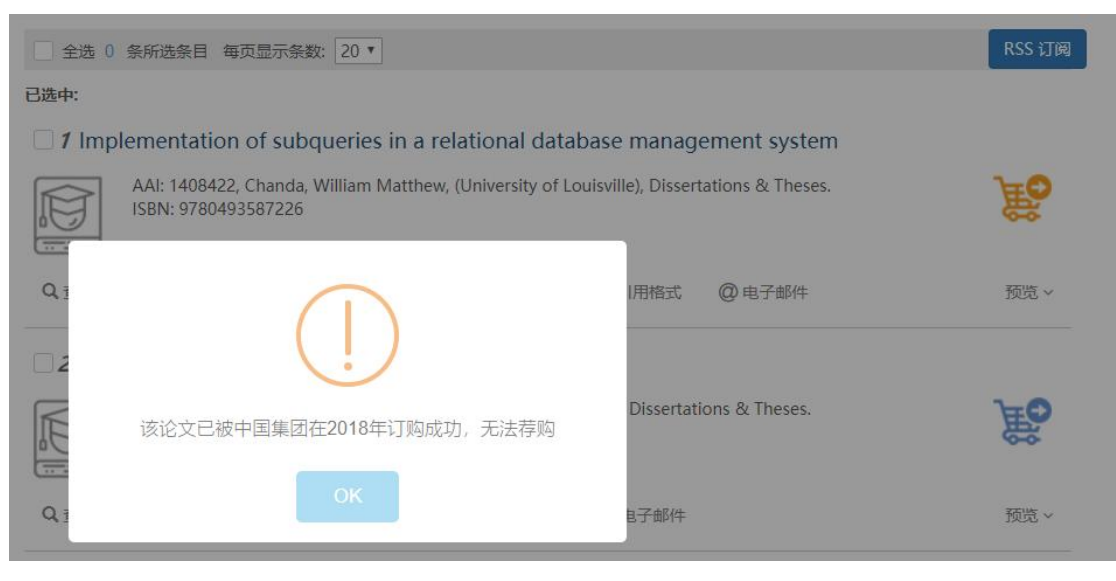

图 3.30 集团已订购

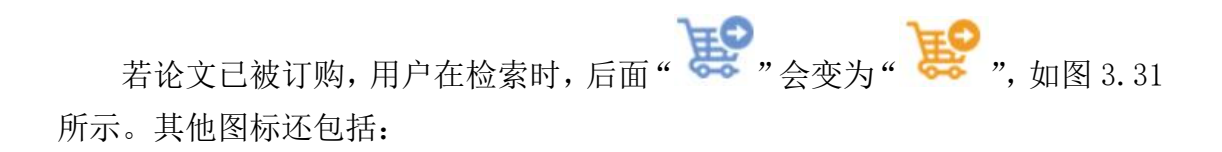

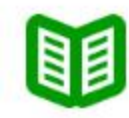

表示当前论文有全文且当前访问用户有访问该论文全文的权限;

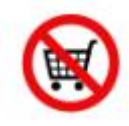

论文不能提供(未过保密期或者作者设置不公开);

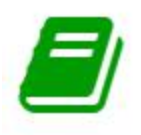

表示当前论文有权限,但是当前访问用户无该论文全文的访问权限。

| $\Box$ 1 Implementation of subqueries in a relational database management system                                                                                                  |      |
|----------------------------------------------------------------------------------------------------|------|
| AAI: 1408422, Chanda, William Matthew, (University of Louisville), Dissertations & Theses.<br>ISBN: 9780493587226                                                                 | É    |
| Q. 查看详情 夏 荐购 ◎ 查看PDF ★ 收藏 国引用导出 睪引用格式 @ 电子邮件                                                                                                    | 预览 > |
| <ul> <li>Authoritarian governance in China</li> <li>AAI: 10181892, Zhou, Yingnan Joseph, (The University of Iowa), Dissertations &amp; Theses.<br/>ISBN: 9781369304183</li> </ul> | 廢    |
| Q. 查看详情                                                                                                    | 预览 > |
| 图 3.30 论文已订购标志                                                                                                    |      |

#### 3.4.7 收藏

此功能注册用户登录后才可以使用,否则会提示"请您先登录"的提示信息,

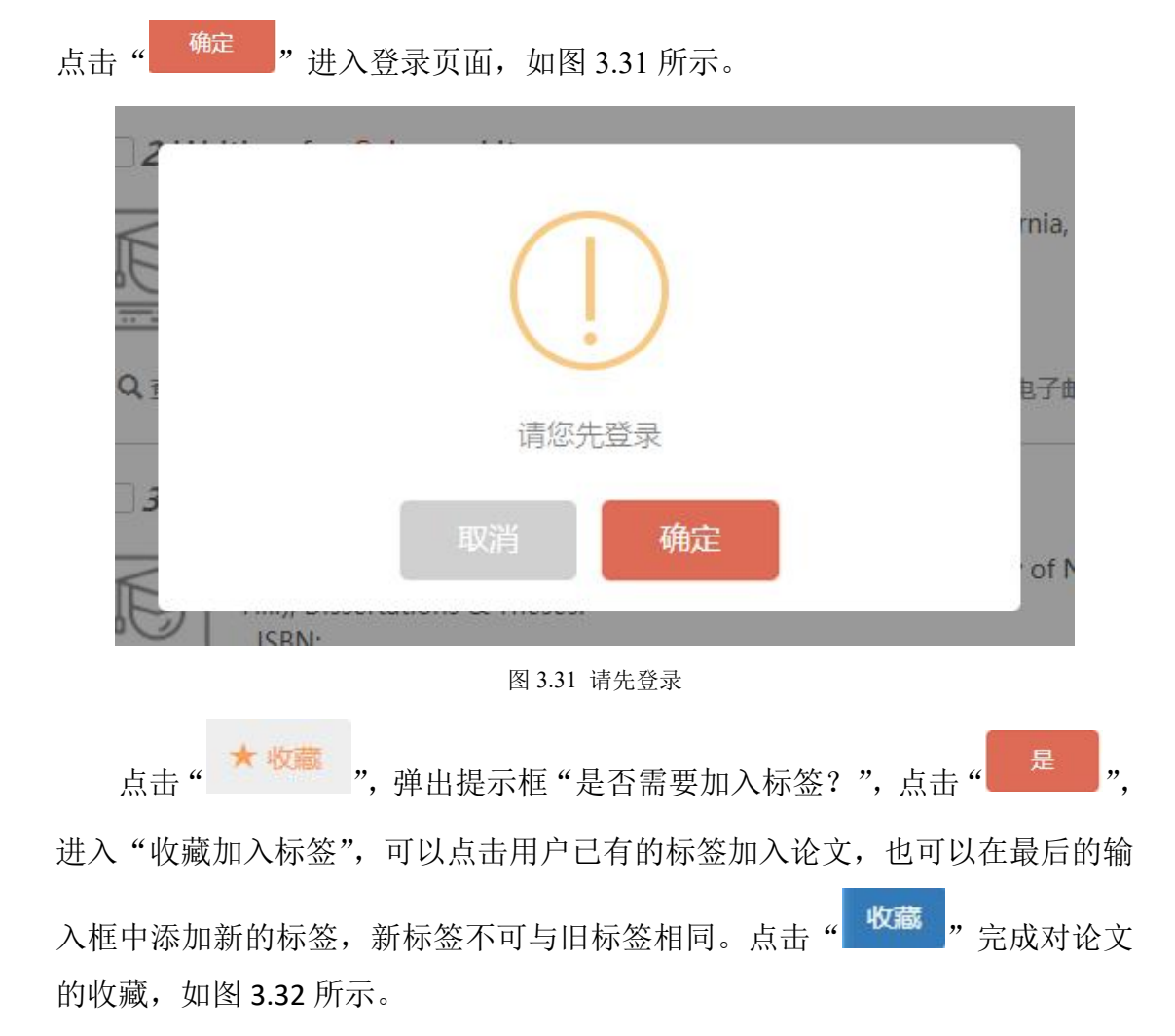

| ☐ <b>1</b> Kindergarten science experiences                        |                                            |      |
|--------------------------------------------------------------------|--------------------------------------------|------|
| AAI: EP49200, Laughlin, Vivian Barley, (University of Sou<br>ISBN: | thern California), Dissertations & Theses. | Ê    |
| Q 查看详情 夏 荐购 ★ 收藏 圓 引用导出 電 引用格式                                     | @电子邮件                                      | 预览 > |
|                                                                    | rnia, San Diego), Dissertations & Theses.  | 意    |
| Q.1 是否愿要加入标签?                                                      | 电子邮件                                       | 预览~  |
| 正日而受加八小公:<br>百 是<br>ISBN:                                          | <sup>•</sup> of North Carolina at Chapel   | Ê    |
| Q. 查看详情 〒荐购 ★ 收藏 国引用导出 臺引用格式                                       | @电子邮件                                      | 预览~  |
| 收藏加入标签                                                             |                                            | ×    |
| 论文已加入标签:                                                           |                                            |      |
| 用户全部标签(点<br>击标签加入论文): Hadoop ×                                     | spring ×                                   |      |
| thesis                                                             |                                            | 收藏   |
|                                                                    |                                            | 关闭   |

图 3.32 收藏论文

# 3.4.8 引用导出

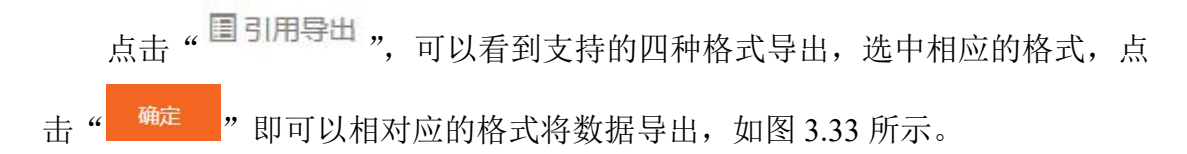

| 全选 0 条所选条目 每页显示条数: 20 ▼                                                             |                                             | RSS 订阅 |
|-------------------------------------------------------------------------------------|---------------------------------------------|--------|
| 已选中:                                                                                | 引用导出                                        | ×      |
| ☐ <b>1</b> Kindergarten science experiences                                         | 1                                           |        |
| AAI: EP49200, Laughlin, Vivian Barley, (Universities)<br>ISBN:                      | RIS                                         | 麿      |
| Q 查看详情 ■ 荐购 ★ 收藏 国引用导出                                                              | EndNote                                     | 预览 ~   |
| 2 Writing for Science Literacy                                                      | NoteExpress                                 |        |
| AA: 15 18863, Chamberlin, Shannon Marie, (Un<br>ISBN: 9781267625786                 | BibTex                                      | Ê      |
| <ul> <li>Q 查看详情 管 荐购 ★ 收藏 国引用导出 需</li> <li>3 PEIRCE'S NORMATIVE SCIENCE</li> </ul>  | 确定                                          | 预览 ~   |
| AAI: 8022485, MCCARTHY, JEREMIAH EDWARD,<br>Hill), Dissertations & Theses.<br>ISBN: | (The University of North Carolina at Chapel | Ê      |
| Q.查看详情 唐荐购 ★ 收藏 圓引用导出 靈引                                                            | 用格式 @电子邮件                                   | 预览~    |

图 3.33 引用导出

### 3.4.9 引用格式

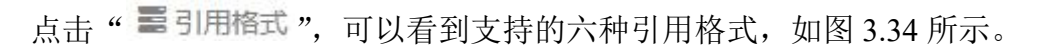

| 引用格式                                             |                                 | ×                                | tions & theses.         | 臣      |
|--------------------------------------------------|---------------------------------|----------------------------------|-------------------------|--------|
| GB/T 7.14                                        | Bluebook                        | Chicago_Turabian                 |                         | 27.115 |
| MLA                                              | АМА                             | APA                              |                         | 1995   |
| . Chamberlin, Shannon Marie<br>Diego, 2012, 115. | e. Whiting for Science Literacy | y. University of California, San | Dissertations & Theses. | 720    |
|                                                  | ~                               |                                  |                         | B      |

图 3.34 引用格式

### 3.4.10 电子邮件

此功能注册用户登录后才可以使用,否则会提示"请您先登录"的提示信息, 点击"<sup>确定</sup>"进入登录页面。点击"<sup>@电子邮件</sup>",发送论文的目次到注册 用户设置的邮箱中,也可以重新填新的邮箱地址,点击"<sup>确定</sup>"完成邮件的 发送,如图 3.35 所示。

| 电子邮件                                                        | P所在机构:安徽大学                                                 | ŝ  |
|-------------------------------------------------------------|------------------------------------------------------------|----|
| 收件人:<br>av<br>積                                             | 全 索<br>关闭 确定 丁 阅检索                                         |    |
|                                                             | □ 引用导出 □ @ 电                                               | 33 |
| □ 全选 0 条所选条目 每页显示条数: 20 ▼                                   |                                                            |    |
| 已选中:                                                        |                                                            |    |
| <b>1</b> Islamization of Java: Missiological a              | analysis                                                   |    |
| AAI: 1333389, Seino, Katsuhiko, (Fuller<br>Theses.<br>ISBN: | Theological Seminary, School of World Mission), Dissertati | 10 |
| Q.查看详情 〒荐购 ★ 收藏 圓引用导出                                       | 1 ■引用格式 @电子邮件                                              |    |

图 3.35 电子邮件

### 3.4.11 预览

点击"预览个"可看到此篇论文的摘要信息,关键词也已用红色标出,如

### 图 3.36 所示。

| 2 Writi                                                               | ng for <mark>Scier</mark>                                                                                     | nce Litera                                                                   | су                                                                       |                                                                                                    |                                                                                                    |                                                 |
|-----------------------------------------------------------------------|----------------------------------------------------------------------------------------------------|------------------------------------------------------------------------------|--------------------------------------------------------------------------|----------------------------------------------------------------------------------------------------|----------------------------------------------------------------------------------------------------|-------------------------------------------------|
|                                                                       | AAI: 1518883,<br>ISBN: 978126                                                                                 | Chamberlir<br>7625786                                                        | , Shannon Mari                                                           | e, (University of                                                                                    | California, San Diego), Dissertations & Theses.                                                                                                    | Ê                                               |
| Q查看详情                                                                 | 一荐购                                                                                                    | ★收藏                                                                          | 目引用导出                                                                    | 書引用格式                                                                                                | @ 电子邮件                                                                                                    | 预览 ^                                            |
| 摘要<br>Scient<br>new stand<br>series of w<br>and learni<br>several str | tific literacy is t<br>lards for <mark>scienc</mark><br>vriting and disc<br>ng constructs:<br>ategies from tl | he foundations<br>are based<br>cussion tasks<br>thought and<br>the Rhetorica | on on which bot<br>(CDE, 2000; NR<br>aimed at increa<br>I language, scaf | th California's cu<br>C, 2011). The Wr<br>asing students' s<br>folding, and met<br>ceading. Writing. | rrently adopted science standards and the recommiting for Science Literacy (WSL) curriculum focuses cientific literacy. These tasks are based on three te ta-cognition. To this end, WSL is focused on incorp Listening and Speaking to engage students in act | nended<br>on a<br>aching<br>porating<br>ivities |

several strategies from the Rhetorical Approach to Reading, Writing, Listening and Speaking to engage students in activities designed to increase their scientific literacy; their ability to both identify an author's claim and evidence and to develop their own arguments based on a claim and evidence. Students participated in scaffolded activities designed to strengthen their written and oral discourse, hone their rhetorical skills and improve their meta-cognition. These activities required students to participate in both writing and discussion tasks to create meaning and build their science content knowledge. Students who participated in the WSL curriculum increased their written and oral fluency and were able to accurately write an evidence-based conclusion all while increasing their conceptual knowledge. This finding implies that a discourse rich curriculum can lead to an increase in scientific knowledge.

#### 图 3.36 预览

# 3.5 用户中心

点击"<sup>2</sup>"进入用户中心,在用户中心记录着账号的的上次登录时间, 用户可以设置个人信息,查看检索历史、检索订阅、收藏夹、荐购的论文与个人 单篇荐购,如图 3.37 所示。

| 欢迎: 测试账号<br>上次登录时间: | 3 |
|---------------------|---|
|                     | Ŷ |
| 个人信息设置              | > |
| 我的检索历史              | > |
| 我的检索订阅              | > |
| 我的收藏夹               | > |
| 我的荐购                | > |
| 我的单篇订购              | > |

图 3.37 用户中心

### 3.5.1 个人信息设置

在个人信息设置中点击"<sup>《修改基本信息</sup>"可以对用户的姓名、院系/部门、职位、电子邮件、联系电话进行修改,带"\*"标志的为必填内容(如图 27 所示),点击"<sup>提交</sup>"按钮完成对基本信息的修改,如图 3.38 所示。

| Quest 学位论文全文检索平台   | 您的登录信息还有3分钟5秒失效                           | IP第在机构:安徽大学 简体中文 • 🔗 🛔 🏛                    |
|--------------------|-------------------------------------------|---------------------------------------------|
| 基本检索 7             | <b>和吸绘素 分类号航</b>                          |                                             |
|                    | 个人信息设置                                    |                                             |
|                    | 用户名:                                      |                                             |
| <b>安</b> 御: 新武服号   | 姓名:                                       |                                             |
| 上次登录时间上2010*12     | ≠K/104:                                   | 0                                           |
| IFIQ               | 晚雨/四门:                                    |                                             |
| 个人信息设置 >           | IR(位):                                    |                                             |
| 我的检察历史 >           | 电子邮件:                                     |                                             |
| 我的检索订阅 >           | 联系电话:                                     |                                             |
| 我的收藏夹 >            |                                           |                                             |
| 我的存购 >             |                                           | -                                           |
| 1289中編1399 >       |                                           |                                             |
|                    |                                           |                                             |
| <b>多改基本信息</b>      |                                           | >                                           |
|                    |                                           |                                             |
|                    |                                           |                                             |
| 用户名:               |                                           |                                             |
|                    |                                           |                                             |
|                    |                                           |                                             |
| 姓名:                | 测试账号                                      | *                                           |
|                    |                                           |                                             |
|                    |                                           |                                             |
| 院系/部门:             |                                           |                                             |
|                    |                                           |                                             |
| 町/六.               |                                           |                                             |
| 4只11.              |                                           |                                             |
|                    |                                           |                                             |
| 电子邮件:              | moo nog                                   | *                                           |
| OJ APTI            |                                           |                                             |
|                    | Ē                                         |                                             |
| 联系电话:              |                                           | *                                           |
|                    |                                           |                                             |
|                    |                                           |                                             |
|                    |                                           |                                             |
|                    |                                           | 关闭 提交                                       |
|                    |                                           |                                             |
|                    |                                           |                                             |
|                    |                                           | 2003/97472                                  |
|                    | 图 3.38 修改基本信息                             |                                             |
|                    | 图 3.38 修改基本信息                             | AT SEX II                                   |
| 在个人信息设置            | 图 3.38 修改基本信息<br>置中可修改密码,点击"              | <del>攻密码</del> ",在弹出框中输入                    |
| 在个人信息设计            | 图 3.38 修改基本信息<br>置中可修改密码,点击"              | <mark>文密码</mark> ",在弹出框中输入                  |
| 在个人信息设计            | 图 3.38 修改基本信息<br>置中可修改密码,点击"              | 文密码",在弹出框中输入                                |
| 在个人信息设<br>码,两个密码需- | 图 3.38 修改基本信息<br>置中可修改密码,点击" <sup> </sup> | <mark>文密码</mark> ",在弹出框中输入<br>完成对密码的修改,如图 3 |

29

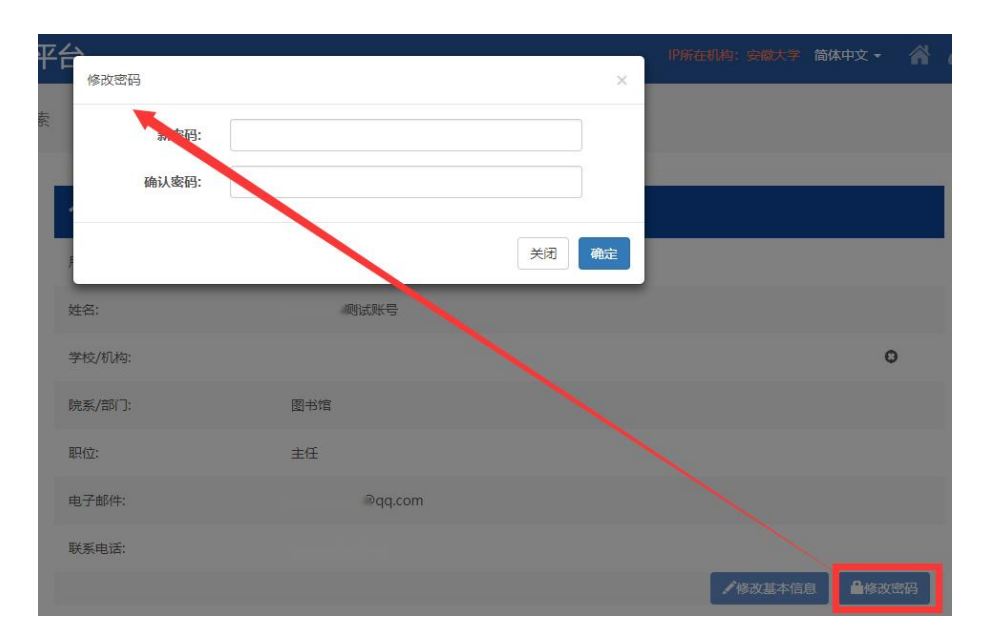

图 3.39 修改密码

#### 3.5.2 我的检索历史

全选当前而条数

在"我的检索历史"中会详细记录用户的检索词、检索类型与检索时间,用 户可以选择删除某个关键词也可以选中批量删除,对于检索记录用户还可以对此 进行导出成文件保存,可批量可单独。如图 3.40 所示。检索记录保存 30 天,30 天后将会自动删除。点击"删除"后,都会有提示框提示"确定删除吗?"。每 页显示的条数可以是 10、20、30、40、50,默认为每页 10 条,用户可视习惯而 定。

|          |     | 批星删      | 除    导出 | 检索记录保存30天 |                      |                     |      |
|----------|-----|----------|---------|-----------|----------------------|---------------------|------|
| •        |     |          | 序号      | 检索类型      | 索引词                  | 检索时间                | 操作   |
| <b>*</b> |     |          | 1       | 基本检索      | java                 | 2018-12-11 14:32:23 | 删除   |
| 欢迎: 测    | 试账号 |          | 2       | 基本检索      | search               | 2018-12-11 14:31:33 | 删除   |
|          | 职位  |          | 3       | 基本检索      | 1408422              | 2018-12-10 14:45:02 | 删除   |
| 计信息沿军    |     |          | 4       | 基本检索      | search               | 2018-12-10 14:40:19 | 删除   |
| 八伯志仪且    | 1   |          | 5       | 基本检索      | search               | 2018-12-10 14:37:25 | 删除   |
| 的检察历史    | >   |          | 6       | 基本检索      | Java                 | 2018-12-08 16:12:59 | 删除   |
| 的检索订阅    | >   |          | 7       | 基本检索      | mysql                | 2018-12-06 11:10:10 | 删除   |
| 的收藏夹     | >   |          | 8       | 基本检索      | mysql                | 2018-12-06 11:06:07 | 删除   |
| 的荐购      | >   |          | 9       | 基本检索      | hive                 | 2018-12-06 09:12:27 | 删除   |
| 的单篇订购    | >   |          | 10      | 基本检索      | happy                | 2018-12-05 14:53:18 | 删除   |
|          |     |          | 共 41 条  | ← 1 2 3   | 4 5 → 10 <u>⊊</u> /1 | 页▼ 到第 1 页 确定        |      |
|          | 选中  | ▶<br>某条ì | 己录      |           |                      | 修改当前页面:             | 显示条数 |
|          | L   |          |         | 图 3.4     | 0 检索历史               |                     |      |

### 3.5.3 我的检索订阅

在"我的检索订阅"中可以查看到用户所订阅的关键字与订阅时间,对于订 阅关键词可做删除与导出的操作。当前页默认显示 10 条记录,如图 3.41 所示。

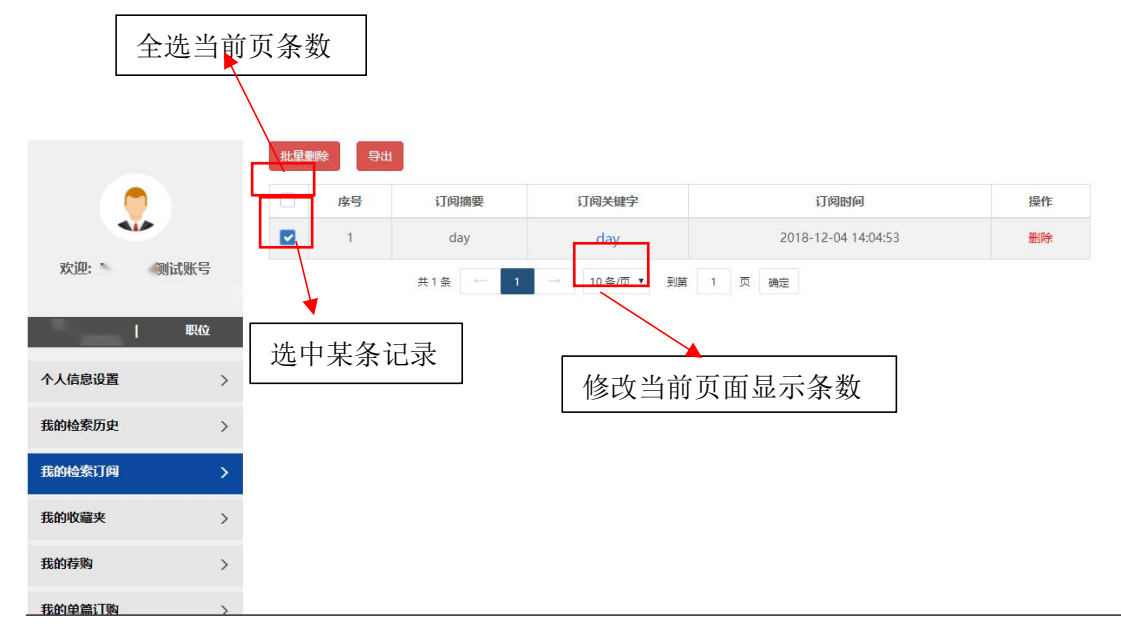

图 3.41 检索订阅

#### 3.5.4 我的收藏夹

在"我的收藏夹"中用户可以看到收藏的论文、论文收藏时所添加的标签、 收藏时间,用户可对收藏的论文做删除、导出、添加新标签的操作。每页显示的 条数可做调整(10、20、30、40、50)默认为每页10条记录,如图 3.42 所示。

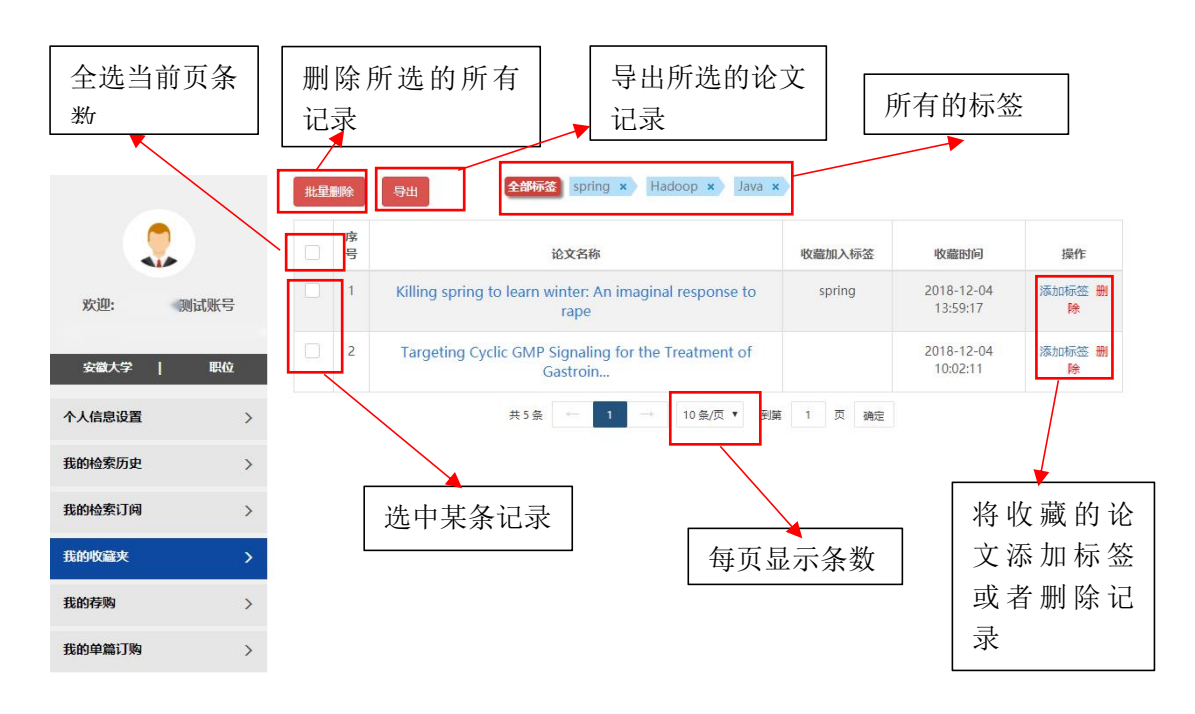

点击"添加标签",在收藏加入标签中可以看到论文已经加入的标签,用户的全部标签,点击标签可加入论文,也可加入新的标签,点击"<sup>收藏</sup>",即可完成对标签的添加,如图 3.43 所示。

| 收藏加入标签                                                            | ×        | P所在机构:安徽大学             | 简体中文 🖌 🔗    |
|-------------------------------------------------------------------|----------|------------------------|-------------|
| 论文已加入标签: spring ×                                                 |          |                        |             |
| 用户全部标签(点 Java x Hadoop x spring x 击标签加入论文):                       |          |                        |             |
| thesis                                                            | 收藏标签     | 收藏时间                   | 操作          |
|                                                                   | g<br>关闭  | 2018-12-04<br>13:59:17 | 添加标签 删<br>除 |
| 2 Targeting Cyclic GMP Signaling for the Treatment of<br>Gastroin |          | 2018-12-04<br>10:02:11 | 添加标签 删<br>除 |
| 共5条 — 1 — 10条/页 🔹                                                 | 到第 1 页 湖 | 定                      |             |

图 3.43 检索订阅

在添加标签时不可重复添加,否则会弹出提示框"该篇论文已加入该标签, 请勿重复加入!"(如图 3.44 所示)。

| Z     | 收藏加入标签                |                          | ×          |
|-------|-----------------------|--------------------------|------------|
| ii ce | 论文已加入标签:              | spring ×                 |            |
| 拢     | 用户全部标签(点<br>击标签加入论文): | Java x Hadoop x spring x |            |
| 自     | thecic                |                          | 收藏         |
|       | 2                     | (!)                      | 关闭<br>Java |
|       |                       | 该篇论文已加入该标签,请勿重复加入!       | 1 页        |
|       |                       |                          |            |

图 3.44 重复加入标签

在输入新的标签时也不可与之前的标签相同,会有提示框弹出(如图 3.45 所示)。

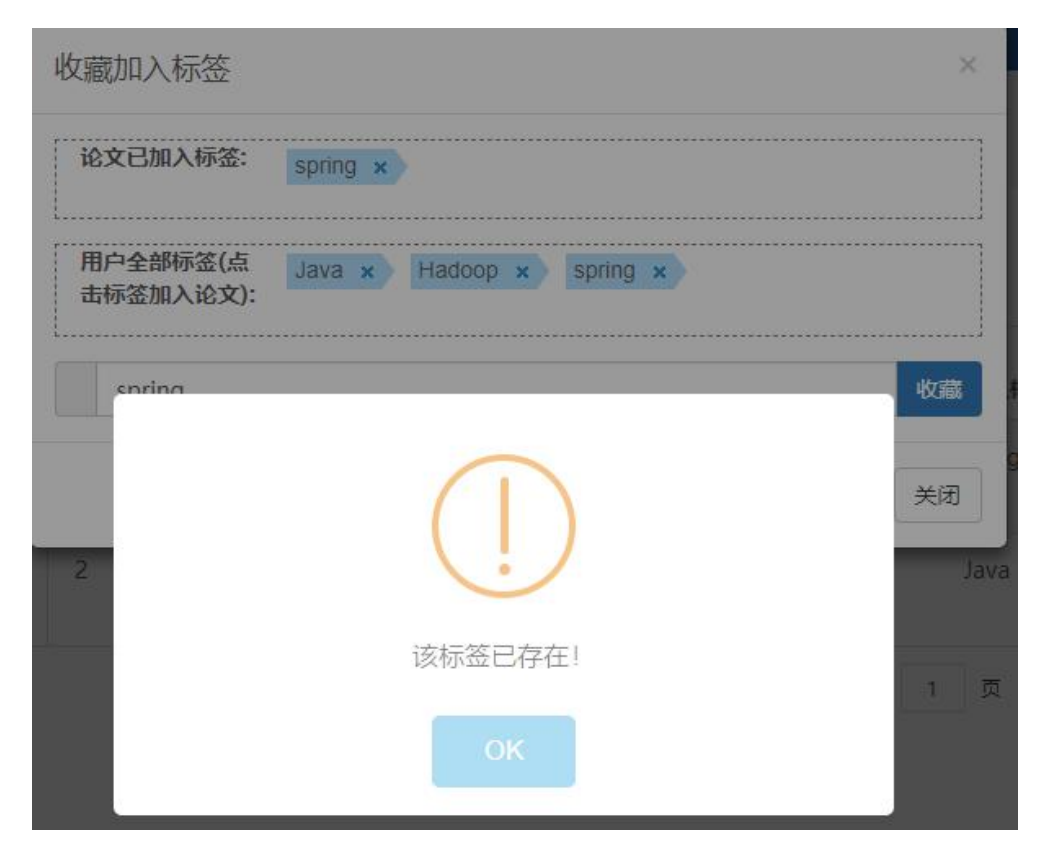

图 3.45 添加已有标签

成功添加标签,如图 3.46 所示。

| ¥ E        | 收藏加入标签                |                          | ×    |    |
|------------|-----------------------|--------------------------|------|----|
| 10.<br>10. | 论文已加入标签:              | Java x                   |      |    |
| 栽土         | 用户全部标签(点<br>击标签加入论文): | Java × Hadoop × spring × |      |    |
|            | thesis                |                          | 收藏 第 | 示签 |
|            | 2                     | 添加成功                     |      |    |
|            |                       | ОК                       | 1 页  | 确定 |

|   |    |    | 图 3.46 成功添加                | 标签     |                        |             |            |
|---|----|----|----------------------------|--------|------------------------|-------------|------------|
|   | 点  | 击  | "批星删除"、"×"、"删除",           | 会有弹出框  | ē提醒"确算                 | 定取消吗?       | ",         |
| 如 | 果硝 | 定  | 点击" <sup>确定</sup> "即可删除否则点 | 法" 取清  | "",如                   | 图 3.47 所示   | <u>ج</u> ، |
|   | 批量 | 刷除 | 日本語 Spring × Hadoop × Java | ×      |                        |             |            |
|   |    | 序号 | 论文采标                       | 收藏加入标签 | 收藏时间                   | 操作          |            |
|   |    | 1  | $(\Box)$                   | spring | 2018-12-04<br>13:59:17 | 添加标签 删<br>除 |            |
|   |    | 2  | (!)                        |        | 2018-12-04<br>10:02:11 | 添加标签 删<br>除 |            |
|   |    |    | 确定取消吗?                     | 1 页 确定 |                        |             |            |
|   |    |    | 取消 确定                      |        |                        |             |            |
|   |    |    |                            |        |                        |             |            |

图 3.47 删除

#### 3.5.5 我的荐购

在"我的荐购"中,可以看到用户荐购的所有论文、论文的编码、荐购状态、 审核状态、论文状态(是否有全文)和荐购时间。用户可根据论文状态(全部、 待订购、订购中、订购成功、不能提供,默认为全部的状态)、荐购有限年度、 论文编号对荐购的论文进行检索。每页记录数可以设定,默认 10 条,可选择 10、 20、30、40、50 条,如图 3.48 所示。

|           | 论文状态 | 全部           | ▼ 荐购有效年度 全部 ▼ 论久                   | (编号      |           |       |            |                     | 检索 |
|-----------|------|--------------|------------------------------------|----------|-----------|-------|------------|---------------------|----|
|           | 序号   |              | 论文名称                               | 论文编码     | 荐购状态      | 审核状态  | 论文状态       | 荐购时间                | 操作 |
| <b>*</b>  | 1    | 订购成功<br>不能提供 | aral support for user-level inp    | 3026162  | 已提交       | 通过    | 订购成功(暂无全文) | 2018-12-06 11:06:19 | 撤销 |
| 欢迎: 则试账号  | 2    | Federated    | Database Framework for Disease     | 10256629 | 已提交       | 通过    | 订购成功(智无全文) | 2018-12-06 11:06:17 | 撒納 |
|           | 3    | Performa     | nce evaluation and characterizat   | 1460817  | 已提交       | 通过    | 订购成功(智无全文) | 2018-12-06 11:06:15 | 撤销 |
| A.1/c向:0平 | 4    | Impleme      | entation of subqueries in a relati | 1408422  | 已提交       | 通过    | 订购成功(已有全文) | 2018-12-06 11:06:13 | 撤销 |
| 个人信意设置    | 5    | Distributed  | Semantic Web data management       | 1494845  | 已提交       | 通过    | 订购成功(暂无全文) | 2018-12-06 11:06:10 | 撤销 |
| 我的检索历史    | 6    | The role     | of interferon-α in HIV-associat    | 3614323  | 已提交       | 通过    | 订购成功(暂无全文) | 2018-12-06 09:12:50 | 撤销 |
| 我的检索订阅    | > 7  | Standard     | Machine Learning Techniques in     | 10812399 | 已提交       | 通过    | 订购成功(智无全文) | 2018-12-06 09:12:47 | 撤销 |
| 我的收藏夹     | 8    | The Develo   | ppment of Diagnostic Radioentom    | 10309173 | 已提交       | 通过    | 订购成功(暂无全文) | 2018-12-06 09:12:45 | 撤销 |
| 我的荐购      | > 9  | Infiltratin  | g the Hive Mind: Immune and V      | 10789993 | 已提交       | 通过    | 订购成功(暂无全文) | 2018-12-06 09:12:42 | 撤销 |
| 我的单篇订购    | > 10 | Zhuangzi     | 's happy Dao: A Christian apprai   | 3663203  | 已提交       | 通过    | 订购成功(智无全文) | 2018-12-05 14:53:20 | 撒納 |
|           |      |              | 共15 銀 - 1                          | 2 → 10   | ) 夤/页 ▼ 勇 | 廣 1 页 | 确定         |                     |    |

图 3.48 成功添加标签

用户可对已荐购的论文进行撤销的操作,点击"撤销",弹出提示框"确定 撤销吗?",点击"<sup>确定</sup>"完成对已荐购论文的撤销,点击"<sup>取消</sup>" 将取消此操作,如图 3.49 所示。

| 序号 | 论文                      | 名称                    | 论文编码     | 荐购状态 | 审核状态 | 论文状态       | 荐购时间                | 操作 |
|----|-------------------------|-----------------------|----------|------|------|------------|---------------------|----|
| 1  | Architectural suppor    | t for user-level inp  | 3026162  | 已提交  | 通过   | 订购成功(智无全文) | 2018-12-06 11:06:19 | 撤销 |
| 2  | Federated Database Fr   | amework for Disease   | 10256629 | 已提交  | 通过   | 订购成功(暂无全文) | 2018-12-06 11:06:17 | 撤销 |
| 3  | Performar               |                       |          | 这    | 通过   | 订购成功(暂无全文) | 2018-12-06 11:06:15 | 撤销 |
| 4  | Impleme                 | $(\mathbf{D})$        |          | 峧    | 通过   | 订购成功(已有全文) | 2018-12-06 11:06:13 | 撤销 |
| 5  | Distributed             | $\bigcirc$            |          | 这    | 通过   | 订购成功(暂无全文) | 2018-12-06 11:06:10 | 撤销 |
| 6  | The role                | 确定撤销吗?                |          | 这    | 通过   | 订购成功(暂无全文) | 2018-12-06 09:12:50 | 撤销 |
| 7  | Standard I              | 取消 确定                 | È        | 交    | 通过   | 订购成功(暂无全文) | 2018-12-06 09:12:47 | 撤销 |
| 8  | The Development or Dr   | аднозие наспоетнот    | 10303173 | 交    | 通过   | 订购成功(暂无全文) | 2018-12-06 09:12:45 | 撤销 |
| 9  | Infiltrating the Hive M | lind: Immune and V    | 10789993 | 已提交  | 通过   | 订购成功(智无全文) | 2018-12-06 09:12:42 | 撤销 |
| 10 | Zhuangzi's happy Dao    | o: A Christian apprai | 3663203  | 已提交  | 通过   | 订购成功(智无全文) | 2018-12-05 14:53:20 | 撤销 |

图 3.49 撤销已荐购论文